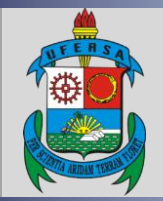

UNIVERSIDADE FEDERAL RURAL DO SEMI-ÁRIDO PRÓ-REITORIA DE EXTENSÃO E CULTURA DIVISÃO EVENTOS E CULTURA

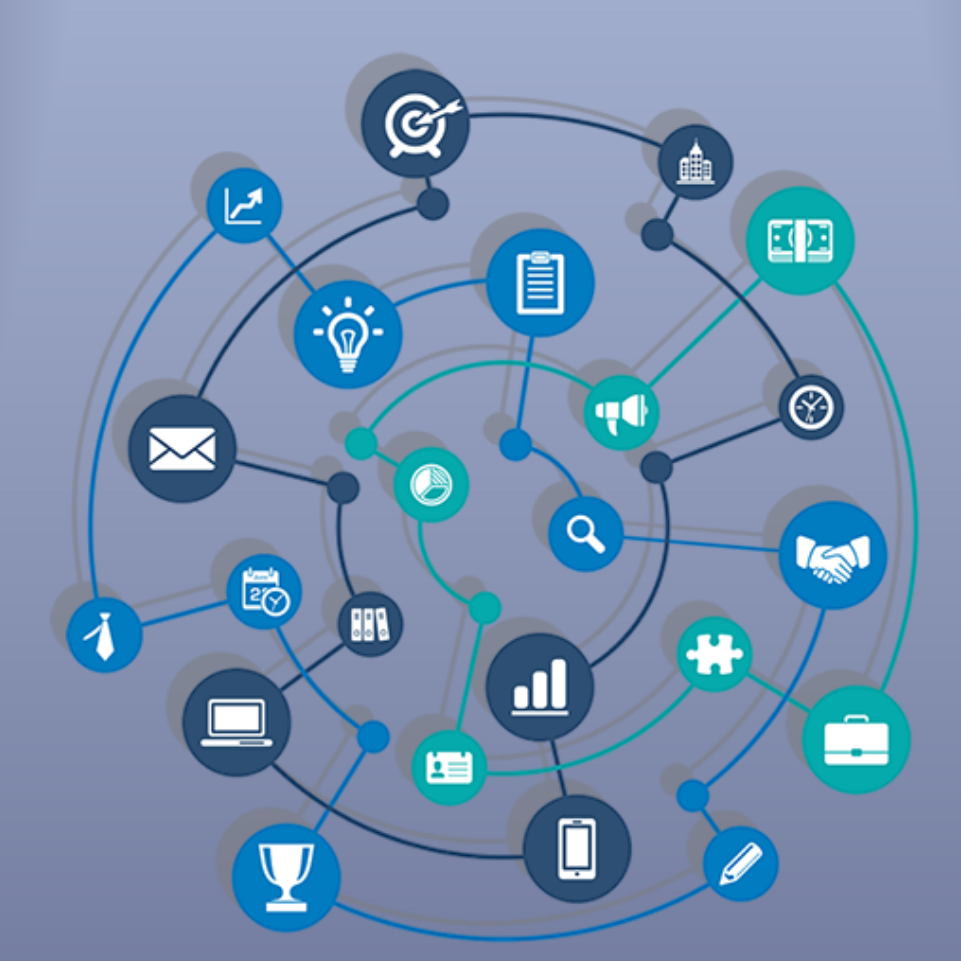

### TUTORIAL – SUBMISSÃO DE PROPOSTA DE EVENTO DE EXTENSÃO NO SIGAA

Versão: 1.0

Data: 14/05/2020

#### APRESENTAÇÃO

O SIGAA é o Sistema Integrado de Gestão de Atividades Acadêmicas, que informatiza os procedimentos da área acadêmica através dos módulos de graduação, pós-graduação (stricto e lato sensu) e extensão.

Este tutorial objetiva orientar a submissão de proposta de evento de extensão no módulo Extensão do SIGAA da UFERSA. Para fazer uso do módulo Extensão do SIGAA, o usuário deve estar devidamente cadastrado, porém algumas funcionalidades estarão disponíveis de acordo com o perfil de acesso do usuário atribuído pela Superintendência de Tecnologia da Informação e Comunicação - SUTIC, sendo a senha de uso pessoal e intransferível.

#### SUBMISSÃO DE PROPOSTA DE EVENTO DE EXTENSÃO NO SIGAA

#### 1 Acesso ao módulo Extensão e funcionalidade Submissão de proposta

O acesso ao SIGAA deve ser feito através do link <u>https://sigaa.ufersa.edu.br/sigaa/</u>.

Na tela de início o usuário deve digitar no campo destacado LOGIN e SENHA e selecionar a opção ENTRAR.

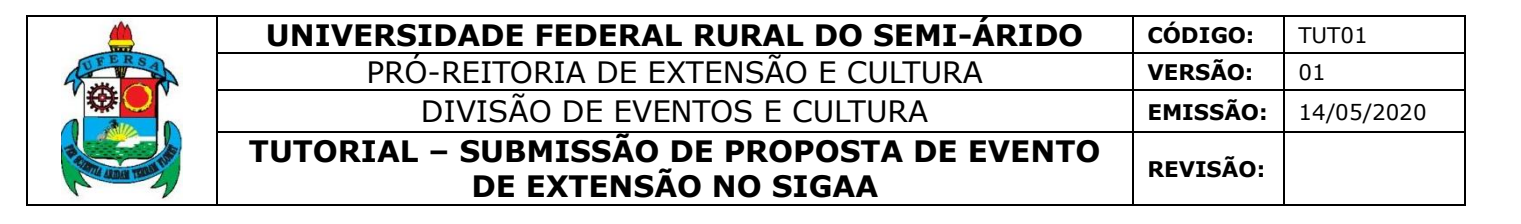

| UFERSA - SIGAA - Sistema Int         | egrado de Gestão de Atividades Acadêm          | licas                                          |                                     |
|--------------------------------------|------------------------------------------------|------------------------------------------------|-------------------------------------|
|                                      |                                                |                                                |                                     |
|                                      |                                                |                                                |                                     |
|                                      |                                                |                                                |                                     |
|                                      | ATEN                                           | ICÃO                                           |                                     |
| O sistema diferenci                  | a letras maiúsculas de minúsculas APENAS r     | na senha, portanto ela deve ser digitada da    | mesma maneira que                   |
|                                      | no cao                                         | dastro.                                        |                                     |
|                                      |                                                |                                                |                                     |
| SIGAA                                | SIPAC                                          | SIGRH                                          | SIGAdmin                            |
| (Acadêmico)                          | (Administrativo)                               | (Recursos Humanos)                             | (Administração e Comunicação)       |
|                                      |                                                |                                                |                                     |
|                                      | Desdeu e e mail de confirmação de cad          | astro? Clique aqui para recuperó la            |                                     |
|                                      | Esqueceu o login? Clique                       | aqui para recuperá-lo.                         |                                     |
|                                      | Esqueceu a senha? Clique                       | e aqui para recuperá-la.                       |                                     |
|                                      |                                                |                                                |                                     |
|                                      | Informe o loo                                  | in do usuário                                  |                                     |
|                                      |                                                |                                                | 1                                   |
|                                      | Entrar no Sistema                              |                                                |                                     |
|                                      | Usuário:                                       |                                                |                                     |
|                                      | Carbon                                         |                                                |                                     |
| -                                    | Senna:                                         |                                                |                                     |
|                                      | Ent                                            | trar                                           |                                     |
|                                      |                                                |                                                |                                     |
| - (                                  |                                                |                                                |                                     |
| Protessor ou<br>caso ainda não possi | a cadastro no SIGAA.                           | All<br>caso ainda não possu                    | ino,<br>la cadastro no SIGAA.       |
| clique no                            | link abaixo.                                   | clique no l                                    | ink abaixo.                         |
| •                                    | <u>s</u>                                       | 2                                              | 3                                   |
| Cada                                 | stre-se                                        | Cadas                                          | stre-se                             |
|                                      |                                                |                                                |                                     |
|                                      |                                                |                                                |                                     |
| 🕹 Este sister                        | na é melhor visualizado utilizando o Mo        | zilla Firefox, para baixá-lo e instalá-lo,     | clique aqui.                        |
| 📂 Para visua                         | lizar documentos é necessário utilizar o       | Adobe Reader, para baixá-lo e instalá-         | lo, clique aqui.                    |
|                                      |                                                |                                                | · · ·                               |
| SIGAA   Superintendência de Tecnol   | ogia da Informação e Comunicação - (84) 3317-6 | 8210   Convright @ 2006-2020 - LIEERSA - sov-i | hose01-hom ufersa edu hr - v3 13 27 |

Com o login realizado, o usuário deve selecionar o vínculo.

| Esc                                                                                                    | OLHA SEU VÍN                                                                                                    | CULO PARA OPERAR O SI | бтема |                          |  |
|----------------------------------------------------------------------------------------------------|----------------------------------------------------------------------------------------------------|-----------------------|-------|--------------------------|--|
| <b>Caro Usuário,</b><br>O sistema detectou que você possui mais de um vínculo ativo com a instituição. Por favor, selecione o vínculo com<br>o qual você deseja trabalhar nesta sessão. |                                                                                                    |                       |       |                          |  |
|                                                                                                    | Selecionar Vínculo                                                                                                    |                       |       |                          |  |
|                                                                                                    |                                                                                                    |                       |       | VÍNCULOS ENCONTRADOS (2) |  |
| Ат                                                                                                    | IVOS                                                                                                    |                       |       |                          |  |
| _                                                                                                    | Vínculo                                                                                                    | Identificador         | Ativo | Outras Informações       |  |
| 20                                                                                                    | Servidor                                                                                                    | an en some a so       | Sim   | Exercício:               |  |
| <b>E</b>                                                                                                    | Vice-Chefia/Vice<br>Diretoria                                                                                                    |                       | Sim   | Unidade:                 |  |
|                                                                                                    | Não Definido                                                                                                    |                       |       |                          |  |
|                                                                                                    | SIGAA   Superintendência de Tecnologia da Informação e Comunicação - (84) 3317-8210   Copyright 🕲 2006-2020 - UFERSA - srv-jboss01-hom.ufersa.edu.br - v3.13.27 |                       |       |                          |  |

Para os servidores que não possuem mais de um vínculo com a UFERSA (como discente ou outra categoria) essa tela não será exibida.

O acesso ao Módulo Extensão para a funcionalidade de submissão de proposta de evento de extensão pode ocorrer de duas formas, dependendo do perfil do usuário:

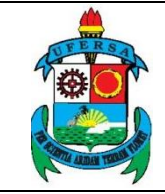

| UNIVERSIDADE FEDERAL RURAL DO SEMI-ÁRIDO                           | CÓDIGO:         | TUT01      |
|--------------------------------------------------------------------|-----------------|------------|
| PRÓ-REITORIA DE EXTENSÃO E CULTURA                                 | VERSÃO:         | 01         |
| DIVISÃO DE EVENTOS E CULTURA                                       | EMISSÃO:        | 14/05/2020 |
| TUTORIAL – SUBMISSÃO DE PROPOSTA DE EVENTO<br>DE EXTENSÃO NO SIGAA | <b>REVISÃO:</b> |            |

1.1 Usuário com perfil de docente:

#### Selecionar aba PORTAL DOCENTE.

| UFERSA - SIG                   | AA - Sistema Int                      | egrado de Gestão d                                                                                                    | e Atividades Acadê       | micas                       |                         | A+ A-                    | Tempo de Sessão: 01:29 SAIR             |
|--------------------------------|---------------------------------------|----------------------------------------------------------------------------------------------------|--------------------------|-----------------------------|-------------------------|--------------------------|-----------------------------------------|
| Call Contraction               | Alterar vínci                         | lo                                                                                                    | Se                       | mestre atual: 2020.1        | 🎯 Módulos               | 🍏 Caixa P                | ostal 🏾 🍗 Abrir Chamado                 |
|                                |                                       | and the second second s |                          |                             | 📲 Menu Doce             | nte 🤗 Alterar            | senha 🧕 🧕 Ajuda                         |
| MENU PRINCI                    | PAL                                   |                                                                                                    |                          |                             | Portai                  | 5                        |                                         |
| 1                              |                                       | ۵                                                                                                    | 1                        | 🛛 📦 👝                       |                         | 2                        | <u> </u>                                |
| Infantil e<br>Fundamental      | Médio                                 | Técnico                                                                                                    | Formação<br>Complementar | Graduação                   | Portal do D             | ocente Portal do         | Discente Portal Coord.<br>Lato Sensu    |
| <b>&gt;</b>                    | i i i i i i i i i i i i i i i i i i i | 6                                                                                                    | *                        | ,<br>A                      | گ                       | 2                        | 8                                       |
| Lato Sensu                     | Stricto Sensu                         | Pesquisa                                                                                                    | Extensão                 | Monitoria                   | Portal Co<br>Stricto So | ord. Portal<br>ensu Grad | Coord. Portal Coord. Pólo<br>Jação      |
| <b>\$</b>                      |                                       | <u> </u>                                                                                                    | 2                        | 2 <b>2</b> 2                |                         |                          | 3                                       |
| Ações Acadêmicas<br>Integradas | Ensino a Distância                    | Assistência ao<br>Estudante                                                                                                    | Ouvidoria                | Ambientes Virtuais          | Portal do               | Tutor Portal do<br>IM    | Tutor do CPDI<br>ID                     |
| 2                              | i 🖨                                   | <b>E</b>                                                                                                    | 8                        | 3                           | 2                       | 5                        | 🖡 📑                                     |
| Produção Intelectual           | Biblioteca                            | Diplomas                                                                                                    | Central de Estágios      | Residências em<br>Saúde     | Portal da R             | eitoria Relató<br>Ges    | rios de Portal do<br>stão Concedente de |
| sisu                           | <b>,</b>                              | ۵.                                                                                                    |                          | 40                          | <b>@</b>                | 2                        | B                                       |
| SiSU UFERSA                    | Infraestrutura Física                 | NEE                                                                                                    | Avaliações<br>Acadêmicas | Administração do<br>Sistema | Portal Co<br>Ensino R   | ord. Portal do<br>ede    | Familiar                                |
| <u>.</u>                       | <u>5</u>                              | IMP                                                                                                    | <b>@</b>                 | 🤝                           |                         |                          |                                         |
| Prog. de Atual.<br>Pedagógica  | Relações<br>Internacionais            | Instituto Metrópole<br>Digital                                                                                                    | Ensino em Rede           | Espaço Físico               |                         |                          |                                         |
| OUTROS SISTE                   | MAS                                   |                                                                                                    |                          |                             |                         |                          |                                         |
| ₽                              | 2                                     | 2                                                                                                    |                          |                             |                         |                          |                                         |
| Administrativo<br>(SIPAC)      | Recursos Humanos<br>(SIGRH)           | SIGAdmin                                                                                                    |                          |                             |                         |                          |                                         |
|                                |                                       |                                                                                                    |                          |                             | -                       |                          |                                         |
|                                |                                       |                                                                                                    |                          |                             |                         |                          |                                         |

Selecionar as opções EXTENSÃO > AÇÕES DE EXTENSÃO > SUBMISSÕES DE PROPOSTAS > SUBMETER PROPOSTA.

| UFERSA - SIGAA -      | Sistema Integrado de Gestão de Atividades   | Acadêmicas                          |                                   | A+ A- Tempo de                | Sessão: 01:30 SAIR    |
|-----------------------|---------------------------------------------|-------------------------------------|-----------------------------------|-------------------------------|-----------------------|
| 00536795025           | CONTRACTOR CONTRACTOR                       | Semestre atual: 2020.1              | 🎯 Módulos                         | 🎲 Caixa Postal                | 🍗 Abrir Chamado       |
| CARD STREET           |                                             | <u>(</u> )                          | 📲 Menu Docente                    | 👷 Alterar senha               | 🙆 Ajuda               |
| 😫 Ensino 🛛 🍦 Pesquisa | 🄊 Extensão 🛛 🥀 Ações Integradas 🖉 Convênios | 🛚 🛅 Biblioteca 🛛 🗾 Produção In      | telectual 🛛 🍓 Outros              | i                             |                       |
|                       | Ações de Extensão                           | Submissões de Propostas             | Submeter P                        | roposta                       | and the second second |
| Não há notícias ca    | Planos de Trabalho                          | Inscrições                          | <ul> <li>Solicitar Rec</li> </ul> | consideração de Avali         | ação                  |
| nuo nu noticius cu    | Relatórios                                  | <ul> <li>Gerenciar Ações</li> </ul> | <ul> <li>Consultar A</li> </ul>   | ções Submetidas               | NAMES OF COMPANY OF   |
|                       | Comissão de Avaliadores Membro do Comite    | •                                   |                                   |                               | CONTRACTOR NO.        |
|                       | Certificados e Declarações                  | •                                   | Editar D                          | ados do Site Pessoal<br>Docer | do<br>nte             |
|                       | Editais de Extensão                         |                                     |                                   |                               |                       |
| -                     |                                             |                                     |                                   | Ver Agenda das Turm           | ias                   |

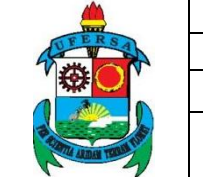

UNIVERSIDADE FEDERAL RURAL DO SEMI-ÁRIDOcódigo:TUT01PRÓ-REITORIA DE EXTENSÃO E CULTURAVERSÃO:01DIVISÃO DE EVENTOS E CULTURAEMISSÃO:14/05/2020TUTORIAL - SUBMISSÃO DE PROPOSTA DE EVENTO<br/>DE EXTENSÃO NO SIGAAREVISÃO:

1.2 Usuário com perfil de técnico-administrativo:

Selecionar a aba MÓDULOS.

| UFERSA - SIGAA - Sistema Integrado de Gestão de Atividad                                                                                                    | des Acadêmicas         |                               | A+ A- Tempo d       | e Sessão: 01:30 SAIR |
|----------------------------------------------------------------------------------------------------|------------------------|-------------------------------|---------------------|----------------------|
| (\$200 FT \$200 SEC.50 (\$150 SEC.50)                                                                                                    | Semestre atual: 2020.1 | Módulos 🎯                     | 付 Caixa Postal      | 🍗 Abrir Chamado      |
| ORMENT OF STREET FROM STREET SCREET                                                                                                    |                        | 👮 Alterar senha               | 🕗 Ajuda             |                      |
| Gestão de Espaço Físico                                                                                                    |                        |                               |                     |                      |
| Espaço Físi                                                                                                    |                        |                               |                     |                      |
| 🛿 Alocação de Espaços                                                                                                    | Relatórios             |                               |                     |                      |
| Realizar alocação Realizar alocação buscando por berário                                                                                                    | Turmas não alocadas    | Econocos                      |                     |                      |
| e Realizar alocação buscando por horano                                                                                                    | Relatório de Horários  | cspaços<br>por Curso/Semestre | e/Turno/Ano/Período |                      |
|                                                                                                    |                        |                               |                     |                      |
|                                                                                                    |                        |                               |                     |                      |
|                                                                                                    |                        |                               |                     |                      |
|                                                                                                    |                        |                               |                     |                      |
|                                                                                                    |                        |                               |                     |                      |
|                                                                                                    |                        |                               |                     |                      |
|                                                                                                    |                        |                               |                     |                      |
|                                                                                                    |                        |                               |                     |                      |
|                                                                                                    |                        |                               |                     |                      |
|                                                                                                    |                        |                               |                     |                      |
|                                                                                                    |                        |                               |                     |                      |
|                                                                                                    |                        |                               |                     |                      |
| Menu Principal                                                                                                    |                        |                               |                     |                      |
| SIGAA   Superintendência de Tecnologia da Informação e Comunicação - (84) 3317-8210   Convright @ 2006-2020 - UFERSA - srv-iboss01-hom.ufersa.edu.br - v3.13.27 |                        |                               |                     |                      |

#### Selecionar módulo EXTENSÃO.

|                                |                          |                             | Módulo                   | s do SIGAA                  |                                |                            |                             | × |
|--------------------------------|--------------------------|-----------------------------|--------------------------|-----------------------------|--------------------------------|----------------------------|-----------------------------|---|
| MENU PRINC                     | IPAL                     |                             |                          |                             | Portais                        |                            |                             | - |
| 1                              |                          | 🛸                           | 😫                        |                             | 2                              | 8                          | ٨                           |   |
| Infantil e<br>Fundamental      | Médio                    | Técnico                     | Formação<br>Complementar | Graduação                   | Portal do Docente              | Portal do Discente         | Portal Coord.<br>Lato Sensu |   |
| -                              | iiii                     | 🍦 🔔                         | <b>*</b>                 | 2                           | 8                              | <u>الا</u>                 | 2                           |   |
| Lato Sensu                     | Stricto Sensu            | Pesquisa 🐂                  | Extensão                 | Monitoria                   | Portal Coord.<br>Stricto Sensu | Portal Coord.<br>Graduação | Portal Coord. Pólo          |   |
|                                |                          | 4                           | 2                        | 222                         | 2                              | 2                          | 2                           |   |
| Ações Acadêmicas<br>Integradas | Ensino a Distância       | Assistência ao<br>Estudante | Ouvidoria                | Ambientes Virtuais          | Portal do Tutor                | Portal do Tutor do<br>IMD  | CPDI                        |   |
| 2                              | 6                        | <b></b>                     | 2                        | 3                           | 2                              | <b>5</b>                   | <b>N</b>                    |   |
| Produção<br>Intelectual        | Biblioteca               | Diplomas                    | Central de Estágios      | Residências em<br>Saúde     | Portal da Reitoria             | Relatórios de<br>Gestão    | Portal do<br>Concedente de  |   |
| sisU                           | 2                        | 6                           |                          | <u> </u>                    | <b>@</b>                       | 28                         |                             |   |
| SISU UFERSA                    | Infraestrutura<br>Física | NEE                         | Avaliações<br>Acadêmicas | Administração do<br>Sistema | Portal Coord.<br>Ensino Rede   | Portal do Familiar         |                             |   |
| 12                             | <b>51</b> .              |                             | <u>د</u> ه               | **                          |                                |                            |                             | - |

Selecionar a opção SUBMETER PROPOSTA DE EXTENSÃO.

|                   | UNIVERSIDADE FEDERAL RURAL DO SEMI-ÁRIDO                           | CÓDIGO:  | TUT01      |
|-------------------|--------------------------------------------------------------------|----------|------------|
| FERSA             | PRÓ-REITORIA DE EXTENSÃO E CULTURA                                 | VERSÃO:  | 01         |
|                   | DIVISÃO DE EVENTOS E CULTURA                                       | EMISSÃO: | 14/05/2020 |
| P COM ADA TON TON | TUTORIAL – SUBMISSÃO DE PROPOSTA DE EVENTO<br>DE EXTENSÃO NO SIGAA | REVISÃO: |            |

| UFERSA - SIGAA - Sistema Integrado de Gestão de Ativid                                                                                                    | ades Acadêmicas                                                                                                    |                                                                                                    | A+ A- Tempo d          | de Sessão: 01:30 SAIR |  |
|----------------------------------------------------------------------------------------------------|----------------------------------------------------------------------------------------------------|----------------------------------------------------------------------------------------------------|------------------------|-----------------------|--|
| 2.8.2.4.4.4.4.4.4.4.4.4.4.4.4.4.4.4.4.4.                                                                                                    | Semestre atual: 2020.1                                                                                                    | 🎯 Módulos<br>🔗 Alterar senha                                                                          | 付 Caixa Postal         | 🍗 Abrir Chamado       |  |
| Menu de Extensão para Servidores Técnicos-admin<br>Ação de Extens                                                                                                    | ISTRATIVOS                                                                                                    | - (1)                                                                                                 |                        |                       |  |
| <ul> <li>Ações de Extensão</li> <li>Submissão de Propostas</li> <li>Submeter Propostas de Extensão</li> <li>Submeter Propostas de Avaliação</li> <li>Solicitar Reconsideração de Avaliação</li> <li>Consultar ações</li> <li>Gerenciar Inscrições</li> <li>Questionários para Inscrição</li> <li>Gerenciar Ações</li> <li>Listar Minhas Ações</li> <li>Gerenciar Participantes</li> <li>Equipe Organizadora</li> <li>Certificados e Declarações</li> <li>Ações com Tempo de Cadastro Expirado</li> </ul> | <ul> <li>Planos de Trabalho</li> <li>Listar Meus Planos de</li> <li>Cadastrar Plano de T</li> <li>Cadastrar Plano de T</li> <li>Indicar/Substituir Bo</li> <li>Relatórios</li> <li>Relatórios de Ações d</li> <li>Relatórios de Discent</li> </ul> | e Trabalho<br>rabalho de Bolsista<br>rabalho de Voluntári<br>Isista<br>de Extensão<br>ces de Extensão | 0                      |                       |  |
| Menu Principal                                                                                                    |                                                                                                    |                                                                                                    |                        |                       |  |
| SIGAA   Superintendência de Tecnologia da Informação e Comunicaç                                                                                                    | ăo - (84) 3317-8210   Copyright © 2006                                                                                                    | -2020 - UFERSA - srv-j                                                                                | jboss01-hom.ufersa.edu | u.br - v3.13.27       |  |

#### 2 Submissão de Proposta

Na janela AÇÕES DE EXTENSÃO COM CADASTRO EM ANDAMENTO o usuário deve selecionar o ícone SUBMETER NOVA PROPOSTA.

| UFERSA - SIGAA - Sistema Inte                    | grado de Gestão de Atividades                                  | s Acadêmicas                                                 |                                              | A+ A- Tempo                 | de Sessão: 01:30 🛚 <b>S</b> i | AIR |
|--------------------------------------------------|----------------------------------------------------------------|--------------------------------------------------------------|----------------------------------------------|-----------------------------|-------------------------------|-----|
| 0208778022368232675568220                        | (982)                                                          | Semestre atual: 2020.1                                       | 🎯 Módulos                                    | 🍏 Caixa Postal              | 🍗 Abrir Chama                 | ado |
| YOR MENTOR NEEDED FOR MORE PAR                   | 15.32.12                                                       |                                                              | 🁮 Alterar senha                              | 🕢 Ajuda                     |                               |     |
| Extensão > Ações de Extensão                     | COM CADASTRO EM ANDAM                                          | IENTO                                                        |                                              |                             |                               |     |
|                                                  |                                                                |                                                              |                                              |                             |                               |     |
| Atenção: Esta é a lis<br>correspondente. Para ca | ta de todas as Ações de Exte<br>dastrar uma nova Ação de Exten | nsão com cadastros em anda<br>são clique nos botões da barra | imento. Para continu<br>de navegação logo at | uar o cadastro da<br>baixo. | ação clique no lir            | nk  |
|                                                  |                                                                |                                                              |                                              |                             |                               |     |
|                                                  | Scontinuar                                                     | Cadastro 🛛 🥑: Remover Pro                                    | posta                                        |                             |                               |     |
|                                                  |                                                                | <b>F</b>                                                     |                                              |                             |                               |     |
| Títula                                           | LISTA DAS AÇÕES I                                              | DE EXTENSÃO PENDENTES D                                      | E ENVIO                                      |                             |                               |     |
| 2020 - 1                                         | EVENTO (PROPOSTA)                                              | CADASTRO                                                     | EM ANDAMENTO                                 |                             | ۵ ق                           | 1   |
|                                                  |                                                                |                                                              |                                              |                             |                               |     |
| Registrar Açã                                    | o Anterior                                                     |                                                              | Submeter No                                  | ova Proposta                |                               |     |
|                                                  |                                                                | Extensão                                                     |                                              |                             |                               |     |
| SIGAA   Superintendência de Tecnolo              | gia da Informação e Comunicação - (                            | 84) 3317-8210   Copyright © 200                              | 5-2020 - UFERSA - srv-j                      | jboss01-hom.ufersa.ed       | u.br - v3.13.27               |     |

Na janela SUBMISSÃO DE PROPOSTA DE AÇÕES DE EXTENSÃO selecione o tipo de ação EVENTO.

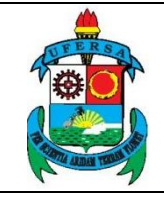

## UNIVERSIDADE FEDERAL RURAL DO SEMI-ÁRIDOcópigo:TUT01PRÓ-REITORIA DE EXTENSÃO E CULTURAVERSÃO:01DIVISÃO DE EVENTOS E CULTURAEMISSÃO:14/05/2020TUTORIAL - SUBMISSÃO DE PROPOSTA DE EVENTO<br/>DE EXTENSÃO NO SIGAAREVISÃO:

É importante ter pleno conhecimento em relação às diferenças entre os tipos de ações de extensão antes do preenchimento, já que não é possível trocar de categoria após o início do cadastro. As descrições dos tipos de ação estão disponíveis na própria janela, com fundamento na Resolução CONSUNI/UFERSA nº 002/2012, de 22 de março de 2012. Em caso de dúvida, entre em contato com a Divisão de Eventos e Cultura, da PROEC, pelo número 3317-8216 ou pelo e-mail eventos@ufersa.edu.br.

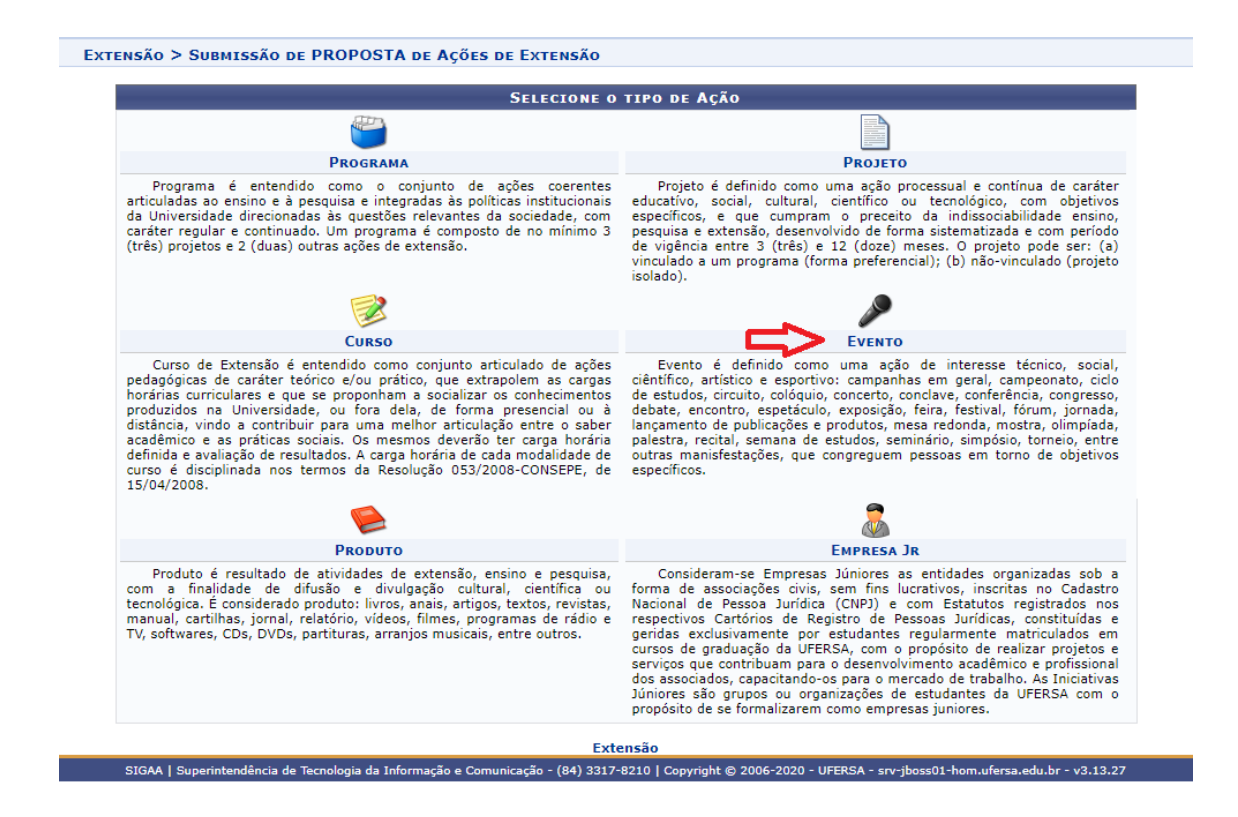

O sistema vai direcionar o usuário para a área INFORMAÇÕES GERAIS DA ATIVIDADE, em que deverão ser seguidos os 10 (dez) passos descritos no decorrer deste tutorial.

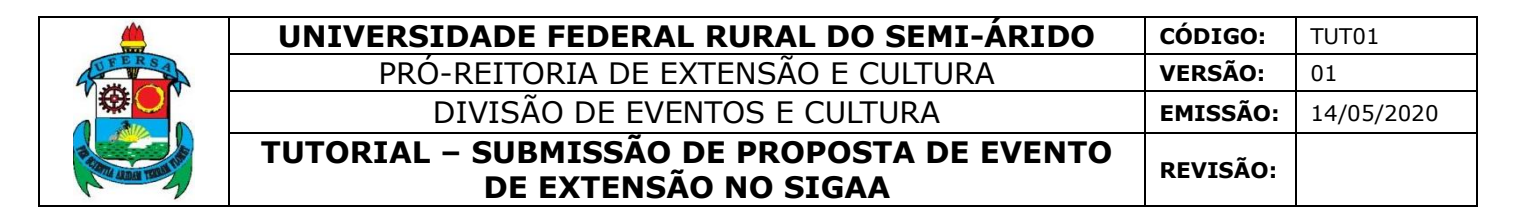

| UFERSA - SIGAA - Sistema Integrado de Gestão de Atividades Ac                                                                                                    | adêmicas               |                 | A+ A-   Tempo de | Sessão: 01:30 SAIR |
|----------------------------------------------------------------------------------------------------|------------------------|-----------------|------------------|--------------------|
| 0.58738.6238.6238.7238.7239.20                                                                                                    | Semestre atual: 2020.1 | 🎯 Módulos       | 🍏 Caixa Postal   | 🍗 Abrir Chamado    |
| CANADA AND THE PERMIT PERMIT                                                                                                    |                        | 🔗 Alterar senha | 🔇 Ajuda          |                    |
| Extensão > Informações Gerais da Atividade                                                                                                    |                        |                 |                  |                    |
|                                                                                                    |                        |                 |                  |                    |
| 1. Dados gerais da ação         2. Dados do curso/evento         3. Mini Atividades         4. Membros da equipe da ação         5. Equipe Executora         6. Orçamento detalhado         7. Orçamento consolidado         8. Anexar arquivos         9. Anexar fotos         10. Resumo da ação |                        |                 |                  |                    |

O usuário deve preencher todos os campos indicados como obrigatórios pelo o símbolo de uma estrela azul. O maior detalhamento da proposta é fundamental para sua análise e aprovação, bem como para a efetiva execução das funcionalidades do sistema.

#### 2.1 Dados Gerais da Ação (passo 1)

No campo TÍTULO: não é possível utilizar o mesmo nome de outra ação já existente. O usuário deve evitar a utilização da nomenclatura "Evento", visto que a mesma já estará presente nas informações da ação.

|                                                                  | Informe os dados Gerais da Ação                                                                    |
|------------------------------------------------------------------|----------------------------------------------------------------------------------------------------|
| Tipo da Ação: E                                                  | EVENTO                                                                                             |
| Título: *                                                        |                                                                                                    |
| Ano: 🖈                                                           |                                                                                                    |
| Período de Realização: *                                         | 📰 a 📰<br>ATENÇÃO: A data de início deve ser maior ou igual a 🎆 🎆 (10 dias de antecedência mínima). |
| Observação Coordenador:                                          |                                                                                                    |
| (                                                                | Caracteres restantes: 600/600                                                                      |
| Unidade Proponente: 🖈                                            | CENTRO DE CIÊNCIAS EXATAS E NATURAIS                                                               |
| Área de Conhecimento CNPQ: 🖈                                     | SELECIONE V                                                                                        |
| Abrangência: 🖈                                                   | Local                                                                                              |
| Área Temática: 🖈                                                 | SELECIONE T                                                                                        |
| Tipo de Avaliação da Ação: 🔺 🛛                                   | EXTENSÃO ?                                                                                         |
| Coordenador: 🖈                                                   |                                                                                                    |
| Ação vinculada a Programa Estratégico de<br>Extensão:            | SIM ® NÃO ?                                                                                        |
| Projeto Vinculado a ação de formação<br>continuada e permanente: | SIM INÃO ?                                                                                         |
| Ação vinculada a Grupo Permanente de Arte e<br>Cultura:          | SIM INÃO ?                                                                                         |
| Exame de Proficiência:                                           | ○ SIM <sup>®</sup> NÃO                                                                             |

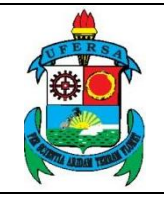

O campo PERÍODO DE REALIZAÇÃO: refere-se ao período em que efetivamente acontecerá o evento, de modo que não deve ser contabilizado seu período de planejamento. A submissão da proposta deve acontecer no mínimo 10 DIAS antes de sua execução, visto que o sistema não permitirá a submissão fora deste prazo. Contudo, vale salientar que o recomendado é cadastrar com um prazo maior, pois dentro desse prazo deve ser feita avaliação da chefia imediata, no caso de aprovação, análise da PROEC. Eventualmente a proposta pode precisar de ajuste antes de ser colocada "em execução", o que pode impactar negativamente no cronograma do proponente que cadastrar no prazo mínimo. Os prazos mínimos devem ser a exceção, a recomendação é cadastrar com o máximo de antecedência possível até para realizar uma divulgação mais apropriada para o público alvo e com prazos razoáveis para inscrições.

|                                                                  | Informe os dados Gerais da Ação                                                                   |
|------------------------------------------------------------------|---------------------------------------------------------------------------------------------------|
| Tipo da Ação: EV                                                 | IENTO                                                                                             |
| Título: 🖈                                                        |                                                                                                   |
| Ano: 🖈                                                           |                                                                                                   |
| Período de Realização: *                                         | TENÇÃO: A data de início deve ser maior ou igual a transmission (10 dias de antecedência mínima). |
| Observação Coordenador:                                          |                                                                                                   |
| Ca                                                               | aracteres restantes: 600/600                                                                      |
| Unidade Proponente: \star C                                      | ENTRO DE CIÊNCIAS EXATAS E NATURAIS                                                               |
| Área de Conhecimento CNPQ: 🖈                                     | SELECIONE T                                                                                       |
| Abrangência: 🖈 L                                                 | ocal                                                                                              |
| Área Temática: 🖈                                                 | SELECIONE V                                                                                       |
| Tipo de Avaliação da Ação: 🖈 EX                                  | ITENSÃO ?                                                                                         |
| Coordenador: 🖈                                                   |                                                                                                   |
| Ação vinculada a Programa Estratégico de<br>Extensão:            | SIM ® NÃO ?                                                                                       |
| Projeto Vinculado a ação de formação<br>continuada e permanente: | SIM ® NÃO ?                                                                                       |
| Ação vinculada a Grupo Permanente de Arte e<br>Cultura:          | SIM ® NÃO ?                                                                                       |
| Exame de Proficiência:                                           | SIM ® NÃO                                                                                         |

O campo ABRANGÊNCIA: refere-se ao público alvo do evento em questão, não devendo ser considerada origem dos palestrantes, ministrantes ou atrações artísticas ou culturais. Dessa forma, um evento o qual tenha como público previsto os empreendedores de Angicos, Mossoró, Pau dos Ferros e Caraúbas, por exemplo, será um evento com abrangência "Regional". Já um evento que envolva, por exemplo, a participação de um palestrante da UFRJ, mas tenha como público apenas agricultores de Assu/RN, terá abrangência "Local" e não "Nacional".

| UNIVERSIDADE FEDERAL RURAL DO SEMI-ÁRIDO                           | CÓDIGO:                                                                                                    | TUT01                                                                                                    |
|--------------------------------------------------------------------|----------------------------------------------------------------------------------------------------|----------------------------------------------------------------------------------------------------|
| PRÓ-REITORIA DE EXTENSÃO E CULTURA                                 | VERSÃO:                                                                                                    | 01                                                                                                    |
| DIVISÃO DE EVENTOS E CULTURA                                       | EMISSÃO:                                                                                                    | 14/05/2020                                                                                                    |
| TUTORIAL – SUBMISSÃO DE PROPOSTA DE EVENTO<br>DE EXTENSÃO NO SIGAA | <b>REVISÃO:</b>                                                                                                    |                                                                                                    |
|                                                                    | UNIVERSIDADE FEDERAL RURAL DO SEMI-ÁRIDO<br>PRÓ-REITORIA DE EXTENSÃO E CULTURA<br>DIVISÃO DE EVENTOS E CULTURA<br>TUTORIAL – SUBMISSÃO DE PROPOSTA DE EVENTO<br>DE EXTENSÃO NO SIGAA | UNIVERSIDADE FEDERAL RURAL DO SEMI-ÁRIDOcódigo:PRÓ-REITORIA DE EXTENSÃO E CULTURAVERSÃO:DIVISÃO DE EVENTOS E CULTURAEMISSÃO:TUTORIAL - SUBMISSÃO DE PROPOSTA DE EVENTO<br>DE EXTENSÃO NO SIGAAREVISÃO: |

| Informe os dados Gerais da Ação                                                                                |   |
|----------------------------------------------------------------------------------------------------|---|
| Tipo da Ação: EVENTO                                                                                           |   |
| Título: *                                                                                                    |   |
| Ano: *                                                                                                    |   |
| Período de Realização: * ATENÇÃO: A data de início deve ser maior ou igual a (10 dias de antecedência mínima). |   |
| Observação Coordenador:                                                                                        |   |
|                                                                                                    | _ |
| Unidade Proponente: * CENTRO DE CIENCIAS EXALAS E NATURAIS                                                     | · |
| Área de Conhecimento CNPQ: * SELECIONE Y                                                                       |   |
| Abrangência: * Local                                                                                           |   |
| Área Temática: 🔹 SELECINE                                                                                      |   |
| Tipo de Avaliação da Ação: * Local                                                                             |   |
| Nacional Nacional                                                                                              |   |
| Coordenator: * Nao Informado                                                                                   |   |
| Ação vinculada a Programa Estratégico de SIM ® NÃO ?                                                           |   |
| Projeto Vinculado a ação de formação O SIM 🖲 NÃO 了                                                             |   |
| Ação vinculada a Grupo Permanente de Arte e O SIM O NÃO ?                                                      |   |
| Exame de Proficiência: 🔘 SIM 🖲 NÃO                                                                             |   |

No campo COORDENADOR: digitar o nome parcialmente. O sistema apresentará uma lista com todas as opções encontradas. Clicar no nome do Coordenador (em caso de mais de uma matrícula, verificar qual delas está ativa e corresponde ao vínculo correto).

|                                                                  | Informe os dados Gerais da Ação                                                           |
|------------------------------------------------------------------|-------------------------------------------------------------------------------------------|
| Tipo da Ação:                                                    | EVENTO                                                                                    |
| Título: 🖈                                                        |                                                                                           |
| Ano: 🖈                                                           |                                                                                           |
| Período de Realização: 🖈                                         | ATENÇÃO: A data de início deve ser maior ou igual a 🧱 🎆 (10 dias de antecedência mínima). |
| Observação Coordenador:                                          |                                                                                           |
|                                                                  | Caracteres restantes: 600/600                                                             |
| Unidade Proponente: 🖈                                            | CENTRO DE CIÊNCIAS EXATAS E NATURAIS                                                      |
| Área de Conhecimento CNPQ: 🖈                                     | SELECIONE 🔻                                                                               |
| Abrangência: 🖈                                                   | Local                                                                                     |
| Área Temática: 🖈                                                 | SELECIONE T                                                                               |
| Tipo de Avaliação da Ação: 🖈                                     | EXTENSÃO ?                                                                                |
| Coordenador: *                                                   | José                                                                                      |
| Ação vinculada a Programa Estratégico de<br>Extensão:            | 19' - JOSÉ AL<br>20 - JOSÉ AL<br>20 - JOSE AL                                             |
| Projeto Vinculado a ação de formação<br>continuada e permanente: | 10 - JOSE ALI<br>29 - JOSE ALI                                                            |
| Ação vinculada a Grupo Permanente de Arte e<br>Cultura:          | 13 - JOSEANE<br>17 - JOSEAN                                                               |
| Exame de Proficiência:                                           | ○ sim ● não                                                                               |

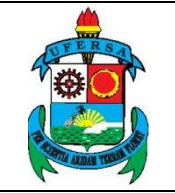

Na área PÚBLICO ALVO DO PROJETO: o usuário deve informar uma projeção dos quantitativos de participantes que serão atingidos pelo evento. De acordo com as normas vigentes, a extensão se caracteriza por ter a comunidade externa como alvo de suas ações. Sendo assim, espera-se sempre que o "público alvo externo" seja superior ao "público alvo interno".

| PÚBLICO | ) Alvo do Projeto                   |   |
|---------|-------------------------------------|---|
|         | Discriminar Público Alvo Interno: * | ? |
| ~       | Quantificar Público Alvo Interno: * |   |
| ~~      | Discriminar Público Alvo Externo: * | ? |
|         | Quantificar Público Alvo Externo: * |   |
|         | Total de participantes estimados: 0 |   |

Na área LOCAL DE REALIZAÇÃO: primeiro o usuário deve escolher o estado e depois a cidade na lista que o sistema abre. Opcionalmente, deve inserir informações mais detalhadas como bairro, espaço de realização, latitude e longitude. Clicar em ADICIONAR LOCAL DE REALIZAÇÃO e esperar a informação ser adicionada na lista logo abaixo. Se necessário, repetir o processo para adicionar mais locais de realização. É possível inserir mais de um espaço de realização em uma mesma cidade, mas não em um mesmo bairro.

| LOCAL DE REALIZAÇÃO  |                 |               |        |                      |   |
|----------------------|-----------------|---------------|--------|----------------------|---|
| Estado:              | SELECIONE       | • ?           |        |                      |   |
| Município:           | SELECIONE       | • ?           |        |                      |   |
| Bairro               | :               |               | ?      |                      |   |
| Espaço de Realização | :               |               |        |                      | ? |
| Latitude             | :               |               | ?      |                      |   |
| Longitude            | :               |               | ?      |                      |   |
|                      | Adicionar Local | de Realização |        |                      |   |
| -                    | Estado          | Município     | Bairro | Espaço de Realização |   |

Na área FORMAS DE FINANCIAMENTO DO PROJETO: o usuário deverá indicar se o evento é "Auto-financiado" (quando a proposta não precisa de orçamento ou a equipe proverá tais recursos); se possuirá "Financiamento pela UFERSA" (que pode se dar por meio da Unidade Proponente ou de editais da PROEC); ou se possuirá "Financiamento Externo" (que pode se dar por meio de parcerias ou editais de órgãos externos). O evento pode receber ao mesmo tempo financiamento pela UFERSA e externo.

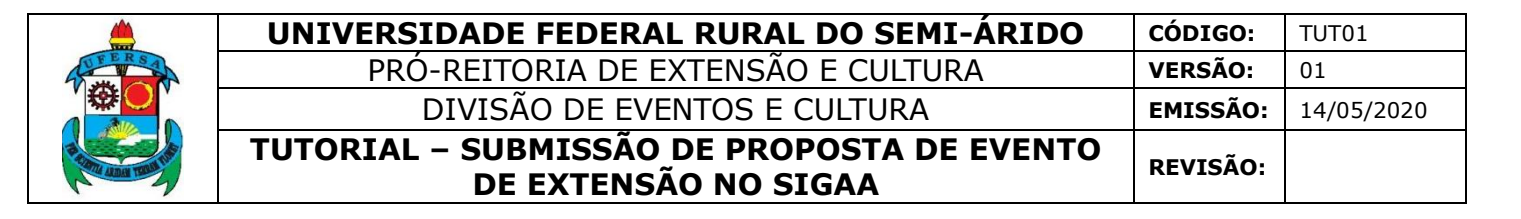

Quando o evento for financiado pela PROEC, o usuário deverá selecionar o Edital de Extensão correspondente e o número de bolsas solicitadas (caso seja aplicado ao edital). Se o evento tiver financiamento externo, o usuário deverá informar também o edital externo, o financiador e a quantidade de bolsas concedidas (caso seja aplicado ao edital).

| Formas de Financiamento do Projeto      |
|-----------------------------------------|
| Auto-Financiado: 🔲 ?                    |
| Financiado pela UFERSA: 🕡               |
| Financiado pela Unidade Proponente: 📝 🔽 |
| Financiamento PROEC: 🕑                  |
| Edital de Extensão: * SELECIONE 🔻       |
| Nº Bolsas Solicitadas: 🗰 🛛              |
| Nº de Meses por Bolsas: 0               |
| Financiamento Externo: 🕑                |
| Oriundo de Edital: 🕑                    |
| Outros:                                 |
| Edital Externo: *                       |
| Financiador: * SELECIONE 🔻              |
| Bolsas Concedidas: * 0                  |
| Convênio FGD                            |
|                                         |

Depois de preencher todas as informações do Passo 1, o usuário deve clicar em AVANÇAR. O sistema irá direcioná-lo à página do passo 2.

| Unidades Envolvidas na Execução |                               |       |
|---------------------------------|-------------------------------|-------|
| Unidade Proponente:             |                               |       |
| Executor Financeiro: SI         | ELECIONE                      | T     |
| Unidade Co-Executoras Externa:  |                               | ]     |
| Unidade(s) Co-Executoras: SI    | ELECIONE                      | • ? © |
|                                 | << Voltar Cancelar Avançar >> |       |

2.2 Dados do Curso/Evento (passo 2)

No campo TIPO DO EVENTO: o usuário deve selecionar qual a classificação do evento entre as opções indicadas no sistema.

O campo CARGA HORÁRIA: refere-se apenas ao período de realização do evento, não cabendo aí o período de organização prévia do evento.

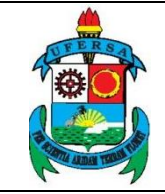

| UNIVERSIDADE FEDERAL RURAL DO SEMI-ÁRIDO                           | CÓDIGO:  | TUT01      |
|--------------------------------------------------------------------|----------|------------|
| PRÓ-REITORIA DE EXTENSÃO E CULTURA                                 | VERSÃO:  | 01         |
| DIVISÃO DE EVENTOS E CULTURA                                       | EMISSÃO: | 14/05/2020 |
| TUTORIAL – SUBMISSÃO DE PROPOSTA DE EVENTO<br>DE EXTENSÃO NO SIGAA | REVISÃO: |            |

No campo Nº DE VAGAS OFERECIDAS: indicar o quantitativo de vagas que serão abertas, que deve representar a soma do público externo e público interno apontado no passo anterior.

| INFOR                                           | ME US DADUS COMPLEMENTARES DU LVENTO |   |  |  |
|-------------------------------------------------|--------------------------------------|---|--|--|
| Tipo do Evento: 🛊                               | CONFERÊNCIA                          |   |  |  |
| Carga Horária: 🖕                                | SELECIONE O TIPO DO EVENTO           |   |  |  |
|                                                 | CAMPEONATO                           |   |  |  |
| Previsão de Nº de Vagas Oferecidas: 🛊           | COLÓQUIO                             |   |  |  |
| Ouzaka Inconnecăra                              | CONCERTO                             |   |  |  |
| OUTRAS INFORMAÇÕES                              | CONFERÊNCIA                          |   |  |  |
| Resumo Programac Objetivos Gerais Resul         | CONGRESSO                            |   |  |  |
|                                                 | DEBATE                               |   |  |  |
| Utilize o espaço abaixo para colocar o resumo 🔹 | DIA DE CAMPO                         |   |  |  |
|                                                 | ESPETÁCULO                           |   |  |  |
| 🕺 🖷 🖾   🖓 🎲   B 🖌 🗹   🚟 🚍 🚍                     | EXPOSIÇÃO                            |   |  |  |
| Forte - Tomoba de Carl 100 OV - A - 402 -       | Encontro                             |   |  |  |
|                                                 | EEIRA                                |   |  |  |
|                                                 | EESTIVAL                             |   |  |  |
|                                                 | EÓRIM                                |   |  |  |
|                                                 | IORNADA                              |   |  |  |
|                                                 |                                      |   |  |  |
|                                                 | LANGAMENTO PRODOTO                   |   |  |  |
|                                                 | MESA REDONDA                         |   |  |  |
|                                                 | MINICORSO                            |   |  |  |
|                                                 | MOSTRA                               |   |  |  |
|                                                 | UFICINA                              | 1 |  |  |
|                                                 |                                      |   |  |  |
|                                                 |                                      |   |  |  |
|                                                 |                                      |   |  |  |
|                                                 |                                      |   |  |  |
|                                                 |                                      |   |  |  |
|                                                 |                                      |   |  |  |
|                                                 |                                      |   |  |  |
| << Voltar Cancelar Avançar >>                   |                                      |   |  |  |

Na mesma página o usuário deve preencher: RESUMO, PROGRAMAÇÃO, OBJETIVOS GERAIS e RESULTADOS ESPERADOS. Após preencher todos os dados solicitados clicar em AVANÇAR. O sistema irá direcioná-lo à página do passo 3.

| INFORME OS DADOS COMPLEMENTARES DO EVENTO                        |
|------------------------------------------------------------------|
| Tipo do Evento: * CONFERÊNCIA 🔹                                  |
| Carga Horária: 🛊 📃 horas                                         |
| Previsão de № de Vagas Oferecidas: " vagas                       |
| Outras Informações                                               |
| Resumo Programaç Objetivos Gerais Resultados Esperados           |
| Utilize o espaço abaixo para colocar o resumo. 🔹                 |
| ¥ 🖻 🔁   AA 🕼   B I U   🔤 票 署 署 ≡   ⊟ ]⊟ 🗄                        |
| Fonte • Tamanho da F• 🤟 🔃 <u>A</u> • 🕸 • 📾   X, X <sup>*</sup> Ω |
|                                                                  |
|                                                                  |
|                                                                  |
|                                                                  |
|                                                                  |
|                                                                  |
|                                                                  |
|                                                                  |
|                                                                  |
|                                                                  |
|                                                                  |
| < Voltar   Cancelar   Avançar >>                                 |
|                                                                  |

\* Campos de preenchimento obrigatório.

2.3 Mini atividades (passo 3)

O usuário deve informar os dados das sub atividades do evento. Não é necessário inserir todas as atividades do evento, tais como todas as palestras e mesas redondas. Apenas sub eventos cujo público alvo seja menor do que o do evento principal (como minicursos com vagas limitadas) e/ou que vão necessitar que seja gerado um certificado específico para o público.

No campo TIPO DO CURSO: escolher entre as opções listadas pelo sistema.

No campo PERÍODO: indicar o período de realização da mini atividade, o qual deve estar contido, sempre, no período do evento principal.

No campo VAGAS: indicar a quantidade de vagas da mini atividade, que deve ser igual ou menor do que a quantidade de vagas do evento principal.

No campo DESCRIÇÃO: fazer um texto sucinto, caracterizando a mini atividade.

Após preencher todos os dados solicitados clicar em ADICIONAR MINI ATIVIDADE.

O usuário deve repetir esses procedimentos quantas vezes for necessário até inserir todas as mini atividades a serem realizadas no evento. Em seguida, deve clicar em AVANÇAR. O sistema irá direcioná-lo à página do passo 4.

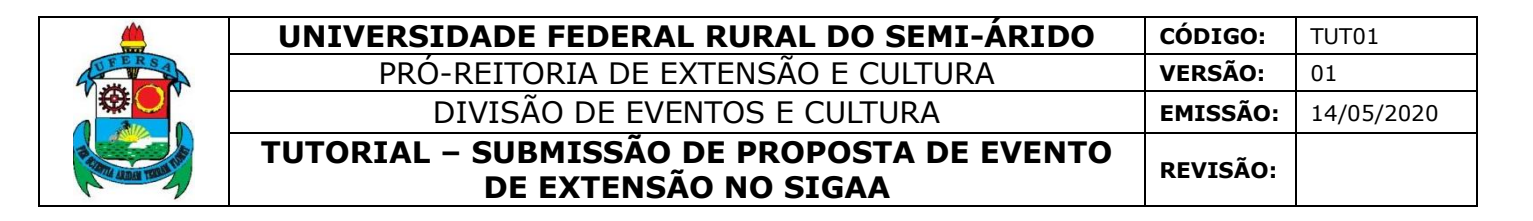

| 1                                                                                                    | NFORME OS DADOS DA SUB ATIVIDADES  |  |
|----------------------------------------------------------------------------------------------------|------------------------------------|--|
| Título: 🖢                                                                                                    |                                    |  |
| Tipo do Curso: 🔹                                                                                                    | SELECIONE O TIRO DA MINI ATIVIDADE |  |
| Local:                                                                                                    | SELECIONE O TIPO DA MINI ATIVIDADE |  |
|                                                                                                    | Grupo de Discussão                 |  |
| Pendud. •                                                                                                    | Grupo de Trabalho                  |  |
| Horário: 🛊                                                                                                    | Mesa Kedonda<br>Minicurso          |  |
| Carga Horária: 🛊                                                                                                    | Mostra                             |  |
| Vagas: 🔹                                                                                                    | Mostra Cultural                    |  |
|                                                                                                    | Oficina                            |  |
| OUTRAS INFORMAÇÕES                                                                                                    | Palestra                           |  |
| Descriç                                                                                                    |                                    |  |
| Utilize o espaço abaixo para colocar a descrição. *         X       Image: Image: |                                    |  |
|                                                                                                    |                                    |  |
|                                                                                                    |                                    |  |
| 1                                                                                                    | Adicionar Mini Atividade           |  |

2.4 Membros da equipe da ação (passo 4)

O usuário deve escolher a categoria do membro da equipe entre as opções "docente", "técnico-administrativo", "discente" ou "participante externo". No primeiro campo, indicado pela categoria escolhida, iniciar a digitação do nome do membro e esperar o sistema exibir as opções. Clicar no nome do membro para selecionar.

|                                                                                                    | Informar membros da equipe da ação de extensão                                                                                                    |                 |                  |           |                                      |   |  |  |
|----------------------------------------------------------------------------------------------------|----------------------------------------------------------------------------------------------------|-----------------|------------------|-----------|--------------------------------------|---|--|--|
|                                                                                                    | Selecione a categoria do membro para realizar a busca de acordo com os critérios específicos                                                                                 |                 |                  |           |                                      |   |  |  |
| Docente                                                                                                    | Docente Téonico Administrativo Discente Participante Externo                                                                                                    |                 |                  |           |                                      |   |  |  |
| Docente:         Jos           Função:         -         19         - JOSÉ           Permitir Gerenciar Participantes:         (         20         - JOSE           10         - JOSE         10         - JOSE                                                                       |                                                                                                    |                 |                  |           |                                      |   |  |  |
| Remuneração:         Sim         Não         13         - JOSE           12         - JOSE         12         - JOSE           13         - JOSE         13         - JOSE           14         - JOSE         14         - JOSE           11         - JOSE         14         - JOSE |                                                                                                    |                 |                  |           |                                      |   |  |  |
| <u>ाः</u> Remover Membro                                                                                                    |                                                                                                    |                 |                  |           |                                      |   |  |  |
| MEMBROS                                                                                                    | DA EQUIPE DA AÇÃO                                                                                                    | DE EXTENSÃO (   | 3)               |           |                                      |   |  |  |
| Nome                                                                                                    |                                                                                                    |                 | Função           | Categoria | Unidade                              |   |  |  |
| 634.62                                                                                                    | N. YOR PROM                                                                                                    | CALLED SAL      | Coordenador      | SERVIDOR  | CENTRO DE CIÊNCIAS EXATAS E NATURAIS |   |  |  |
| 13430                                                                                                    | 11月1日日本 11月1日日                                                                                                    | ALC: LIFERN     | Membro           | SERVIDOR  | PRÓ-REITORIA DE EXTENSÃO E CULTURA   | 0 |  |  |
| 16 34                                                                                                    | 1. 1. 1. 1. 1. M. M.                                                                                                    | 1.7.1.1.1.1.1.1 | Vice-Coordenador | DOCENTE   | PRÓ-REITORIA DE EXTENSÃO E CULTURA   | 0 |  |  |
| << Voltar Cancelar Avançar >>                                                                                                    |                                                                                                    |                 |                  |           |                                      |   |  |  |
| Campos de preenchimento obrigatório.                                                                                                    |                                                                                                    |                 |                  |           |                                      |   |  |  |
| S                                                                                                    | Extensato<br>SIGAA   Superintendência de Tecnologia da Informação e Comunicação - (84) 3317-8210   Copyright © 2006-2020 - UFERSA - srv-jboss01-hom.ufersa.edu.br - v3.13.27 |                 |                  |           |                                      |   |  |  |

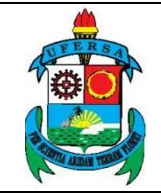

Escolher a função do membro entre as opções "coordenador", "membro", "ministrante", "professor/pesquisador voluntário", "vice-coordenador" ou "voluntário". Indicar se o membro terá permissão para gerenciar participantes e se haverá remuneração para ele.

Clicar em ADICIONAR MEMBRO. Repetir o processo até que todos os membros sejam cadastrados.

|                                                                                                    |                         |               | INFORMAR ME          | MBROS DA EQUI    | PE DA AÇÃO DE EX | KTENSÃO                              |   |  |
|----------------------------------------------------------------------------------------------------|-------------------------|---------------|----------------------|------------------|------------------|--------------------------------------|---|--|
| Selecione a categoria do membro para realizar a busca de acordo com os critérios específicos                                                                    |                         |               |                      |                  |                  |                                      |   |  |
| Docente                                                                                                    | Técnico Administrativo  | Discente      | Participante Externo |                  |                  |                                      |   |  |
|                                                                                                    |                         | Docente: 🛊    |                      | 育。這些認知           |                  |                                      |   |  |
| _                                                                                                    | >                       | Função: 🛊     | Ministrante          | <b>T</b>         |                  |                                      |   |  |
|                                                                                                    | Permitir Gerenciar Part | ticipantes: 🛊 | Sim 🖲 Não            |                  |                  |                                      |   |  |
| Re                                                                                                    | emuneração: \star 🔘 Sim | Não           |                      |                  |                  |                                      |   |  |
|                                                                                                    |                         |               |                      | Adicionar M      | lembro           |                                      |   |  |
|                                                                                                    |                         |               |                      |                  |                  |                                      |   |  |
|                                                                                                    | 3: Remover Membro       |               |                      |                  |                  |                                      |   |  |
| MEMBROS                                                                                                    | DA EQUIPE DA AÇÃO       | DE EXTEN      | são (3)              |                  |                  |                                      |   |  |
| Nome                                                                                                    |                         |               |                      | Função           | Categoria        | Unidade                              |   |  |
| 63682                                                                                                    | MACONFIGUR              | STALL         | 8561                 | Coordenador      | SERVIDOR         | CENTRO DE CIÊNCIAS EXATAS E NATURAIS |   |  |
| UNK?                                                                                                    | 12.00                   | S. Sher       | 525.7                | Membro           | SERVIDOR         | PRÓ-REITORIA DE EXTENSÃO E CULTURA   | 9 |  |
| 14.32                                                                                                    | SCOLOURS FORM           | 172.54        | 8893                 | Vice-Coordenador | DOCENTE          | PRÓ-REITORIA DE EXTENSÃO E CULTURA   | 0 |  |
|                                                                                                    |                         |               | <                    | < Voltar Cancela | r Avançar >>     |                                      |   |  |
| * Campos de preenchimento obrigatório.                                                                                                    |                         |               |                      |                  |                  |                                      |   |  |
|                                                                                                    |                         |               |                      | Extens           | ão               |                                      |   |  |
| SIGAA   Superintendência de Tecnologia da Informação e Comunicação - (84) 3317-8210   Copyright 🕲 2006-2020 - UFERSA - srv-jboss01-hom.ufersa.edu.br - v3.13.27 |                         |               |                      |                  |                  |                                      |   |  |

Depois de cadastrar todos os membros da equipe o usuário deve clicar em AVANÇAR. O sistema irá direcioná-lo à página do passo 5.

|                                      |                             |               | INFORMAR M           | EMBROS DA EQUIPE          | DA AÇÃO DE E       | XTENSÃO                                              |      |
|--------------------------------------|-----------------------------|---------------|----------------------|---------------------------|--------------------|------------------------------------------------------|------|
|                                      |                             | Selecion      | e a categoria do me  | embro para realizar a bus | sca de acordo com  | os critérios específicos                             |      |
| Docente                              | Técnico Administrativo      | Discente      | Participante Externo |                           |                    |                                                      |      |
|                                      |                             | Docente: 🔹    |                      |                           |                    |                                                      |      |
|                                      |                             | Função: 🖈     | SELECIONE            | ۲                         |                    |                                                      |      |
|                                      | Permitir Gerenciar Part     | icipantes: 🛊  | Sim Não              |                           |                    |                                                      |      |
| Ren                                  | muneração: \star 🔘 Sim 🤇    | Não           |                      |                           |                    |                                                      |      |
| Adicionar Membro                     |                             |               |                      |                           |                    |                                                      |      |
|                                      |                             |               |                      |                           |                    |                                                      |      |
| 🥑: Remover Membro                    |                             |               |                      |                           |                    |                                                      |      |
| MEMBROS                              | DA EQUIPE DA AÇÃO           | DE EXTENS     | são (3)              |                           |                    |                                                      |      |
| Nome                                 |                             |               |                      | Função                    | Categoria          | Unidade                                              |      |
| 6388D                                | AND ADDRESS (CON            | No Link       | 1056                 | Coordenador               | SERVIDOR           | CENTRO DE CIÊNCIAS EXATAS E NATURAIS                 |      |
| Six.                                 | A State of the state of     | 1. ali        | P(1,04)              | Membro                    | SERVIDOR           | PRÓ-REITORIA DE EXTENSÃO E CULTURA                   | 0    |
| 14.27                                | 1. STATE 1. 1               | 1997 3        | 4.8.19               | Vice-Coordenador          | DOCENTE            | PRÓ-REITORIA DE EXTENSÃO E CULTURA                   | 0    |
| << Voltar   Cancelar   Avançar >>    |                             |               |                      |                           |                    |                                                      |      |
| Campos de preenchimento obrigatório. |                             |               |                      |                           |                    |                                                      |      |
|                                      |                             |               |                      | Extensão                  |                    |                                                      |      |
| SI                                   | GAA   Superintendência de 1 | Tecnologia da | a Informação e Comu  | nicação - (84) 3317-8210  | Copyright © 2006-2 | 020 - UFERSA - srv-jboss01-hom.ufersa.edu.br - v3.13 | 3.27 |

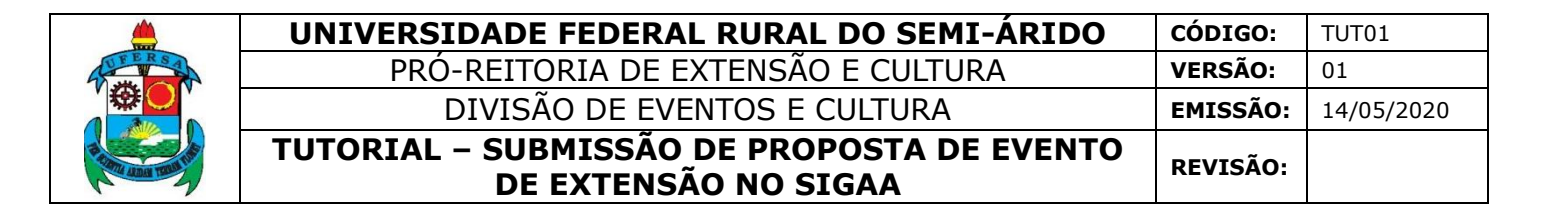

2.5 Equipe executora (passo 5)

Na página OBJETIVOS E RESULTADOS ESPERADOS, o usuário deve clicar no ícone CADASTRAR OBJETIVO. Nesta etapa deverão ser incluídos todos os objetivos dos membros da equipe da ação. Um mesmo membro pode ser adicionado em mais de um objetivo e mais de um membro pode ser adicionado em um mesmo objetivo.

| UFERSA - SIGAA - Sistema Integrado de Gestão de Atividades A                            | cadêmicas                                                                                                    |                                                                     | A+ A-   Tempo de | e Sessão: 01:30 SAIR |  |  |
|-----------------------------------------------------------------------------------------|----------------------------------------------------------------------------------------------------|---------------------------------------------------------------------|------------------|----------------------|--|--|
|                                                                                         | Semestre atual: 2020.1                                                                                                    | 🎯 Módulos                                                           | 🍏 Caixa Postal   | 🍃 Abrir Chamado      |  |  |
| CANADA DE NAROJEN PROMINIPALISANE (C                                                    |                                                                                                    | 😤 Alterar senha                                                     | 🥝 Ajuda          |                      |  |  |
| Extensão > Objetivos e Resultados Esperados                                             |                                                                                                    |                                                                     |                  |                      |  |  |
| Nesta tela devem ser informados os objetivos e resultados esperados do Pr               | 1. Dados gerais da<br>2. Dados do curso,<br>3. Mini Atividades<br>4. Membros da eq<br>5. Equipe Execut<br>6. Orçamento deta<br>7. Orçamento cons<br>8. Anexar arquivos<br>9. Anexar arquivos<br>10. Resumo da ação | lação<br>Vevento<br>uipe da ação<br>ora<br>lihado<br>solidado<br>so |                  |                      |  |  |
| OBSERVAÇÃO: Os dados informados só são cadastrados na base de                           | dados quando clica-se em "Ava                                                                                                    | ançar >>".                                                          |                  |                      |  |  |
| 🕝 Cadastrar Objetivo 🔯 : Alterar Objetivo do Programa 🛛 🧕: Remover Objetivo do Programa |                                                                                                    |                                                                     |                  |                      |  |  |

O usuário deve descrever o objetivo desejado, os dados das atividades vinculadas ao objetivo e dos membros das atividades, devendo preencher todos os campos indicados como obrigatórios pelo o símbolo de uma estrela azul.

O PERÍODO do objetivo deve estar contido no período de execução da ação, não sendo possível iniciar antes ou terminar depois da ação em si. Porém, se a atividade for de planejamento a data de início pode ser anterior ao período de início do evento.

Apenas uma atividade de planejamento pode ser cadastrada.

Somente coordenadores, vice-coordenadores e membros do comitê podem participar de atividades de planejamento.

Para selecionar o membro da equipe a ser adicionado, o usuário deve iniciar a digitação do nome do membro e esperar o sistema expor as opções. Clicar no nome do membro para selecionar.

A carga horária do membro deve ser sempre semanal. Esta carga horária será somada no certificado de cada membro

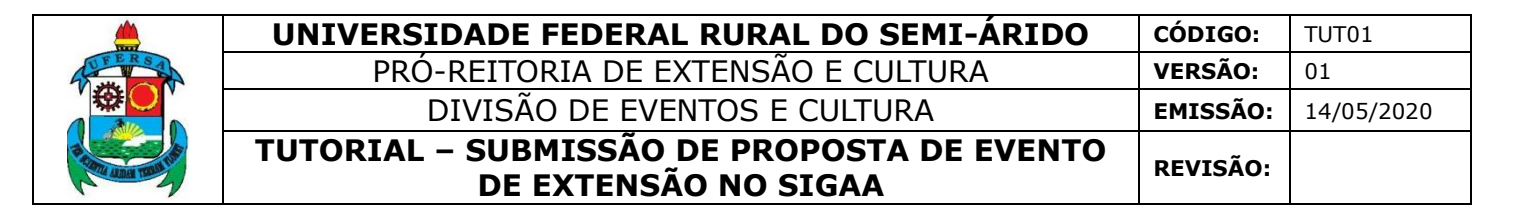

Clicar em ADICIONAR MEMBRO. O usuário deve repetir esses procedimentos até que todos os membros da atividade sejam cadastrados.

Depois de adicionar todos os objetivos e membros da equipe, clicar em ADICIONAR ATIVIDADE.

| Objetivos / Atividades Realizadas                                                                                                    |        |  |  |  |  |
|----------------------------------------------------------------------------------------------------|--------|--|--|--|--|
| Objetivos do Projeto:                                                                                                    |        |  |  |  |  |
|                                                                                                    |        |  |  |  |  |
|                                                                                                    |        |  |  |  |  |
|                                                                                                    | 1      |  |  |  |  |
| Atividades Vinculadas ao Objetivo                                                                                                    |        |  |  |  |  |
| Descrição das Atividades: *                                                                                                    |        |  |  |  |  |
| Carga horária semanal: * h                                                                                                    |        |  |  |  |  |
| Período 🔹 🔤 a                                                                                                    |        |  |  |  |  |
|                                                                                                    |        |  |  |  |  |
| Planejamento Viao Viao Vianejamento Viao Vianejamento Vianejamento Vi |        |  |  |  |  |
| MEMBROS DA ATIVIDADE                                                                                                    |        |  |  |  |  |
| Membro:                                                                                                    |        |  |  |  |  |
| Carga horária semanal do 🔹 🛛 h                                                                                                    |        |  |  |  |  |
| Adicionar Membro                                                                                                    |        |  |  |  |  |
| 🥪: Alterar CH do Membro 🛛 🧕: Remover Membro                                                                                                    |        |  |  |  |  |
| Membro Projeto Carga Horária                                                                                                    |        |  |  |  |  |
| Adicionar Atividade                                                                                                    |        |  |  |  |  |
|                                                                                                    |        |  |  |  |  |
| 🤯: Alterar Atividade 🛛 😈: Remover Atividade                                                                                                    |        |  |  |  |  |
| Atividades Cadastradas                                                                                                    |        |  |  |  |  |
| Avançar >> Cancelar                                                                                                    |        |  |  |  |  |
| * Campos de preenchimento obrigatório.                                                                                                    |        |  |  |  |  |
| Extensão                                                                                                    |        |  |  |  |  |
| SIGAA   Superintendência de Tecnologia da Informação e Comunicação - (84) 3317-8210   Copyright © 2006-2020 - UFERSA - srv-jboss01-hom.ufersa.edu.br - v3                                                                                                    | .13.27 |  |  |  |  |

Em seguida, clicar em AVANÇAR. O sistema só permite avançar para o próximo passo quando todos os membros da equipe possuírem objetivos atribuídos. O usuário será direcionado para a página do passo 6.

|                     | UNIVERSIDADE FEDERAL RURAL DO SEMI-ÁRIDO                           | CÓDIGO:  | TUT01      |
|---------------------|--------------------------------------------------------------------|----------|------------|
| FERSA               | PRÓ-REITORIA DE EXTENSÃO E CULTURA                                 | VERSÃO:  | 01         |
| · 举 (               | DIVISÃO DE EVENTOS E CULTURA                                       | EMISSÃO: | 14/05/2020 |
| PARTY ADDA THE ADDA | TUTORIAL – SUBMISSÃO DE PROPOSTA DE EVENTO<br>DE EXTENSÃO NO SIGAA | REVISÃO: |            |

| 📀 Cadastrar Objetivo                                 | 🤯 : Alterar Objetivo do Programa          | <b>छाः Remover Objetivo do Programa</b>           |                  |
|------------------------------------------------------|-------------------------------------------|---------------------------------------------------|------------------|
| LISTA DE                                             | Objetivos e Resultados Esper              | ados Cadastrados                                  |                  |
| PLANEJAMENTO                                         |                                           |                                                   | 🥪 🔟              |
| ATIVIDADES RELACIONADAS:                             | Período Realização:                       | Carga Horária                                     | SEMANAL:         |
| 1. ORÇAMENTO                                         | 18/05/2020 a 25/05/2020                   | 8 h                                               |                  |
| PARTICIPANTES RELACIONADOS:                          |                                           |                                                   |                  |
| 1.0.5 (Fig. 20) (Fig. 2) (Fig. 2)                    |                                           | 8 h                                               |                  |
| 2                                                    |                                           | 8 h                                               |                  |
|                                                      |                                           |                                                   |                  |
| LOGISTICA                                            |                                           |                                                   | 🥪 🔟              |
| ATIVIDADES RELACIONADAS:                             | PERÍODO REALIZ                            | ação: Carga Horái                                 | RIA SEMANAL:     |
| 1. DIVERSAS                                          | 25/05/2020 a 25                           | /05/2020 8                                        | h                |
| PARTICIPANTES RELACIONADOS:                          |                                           |                                                   |                  |
| 1                                                    |                                           | 8                                                 | h                |
|                                                      |                                           |                                                   |                  |
|                                                      | << Voltar Cancelar Avançar                | ·>>                                               |                  |
|                                                      | * Campos de preenchimento obriga          | tório.                                            |                  |
|                                                      |                                           |                                                   |                  |
|                                                      | Extensão                                  |                                                   |                  |
| SIGAA   Superintendência de Tecnologia da Informação | e Comunicação - (84) 3317-8210   Copyrigh | t © 2006-2020 - UFERSA - srv-jboss01-hom.ufersa.e | du.br - v3.13.27 |

#### 2.6 Orçamento detalhado (passo 6)

Na página DESPESAS todos os materiais, serviços e demais gastos devem ser especificados. O usuário deve: selecionar o elemento de despesa; fazer a discriminação da despesa e informar quantidade e valor unitário; e clicar em ADICIONAR DESPESA.

Atente para a unidade correta a ser utilizada: por exemplo, para transporte terrestre a unidade utilizada é "quilômetros" e não "trechos". Considerando que o sistema não possui uma opção específica para o informe de despesas com transportes, estas devem ser discriminadas no elemento de despesa "material de consumo." Em caso de dúvida sobre o elemento de despesa em que se enquadra o item a ser discriminado entre em contato com a Divisão de Eventos e Cultura, da PROEC, pelo número 3317-8216 ou pelo e-mail eventos@ufersa.edu.br.

Depois de adicionar todos os elementos o usuário deve clicar em AVANÇAR. O sistema irá direcioná-lo à página do passo 7.

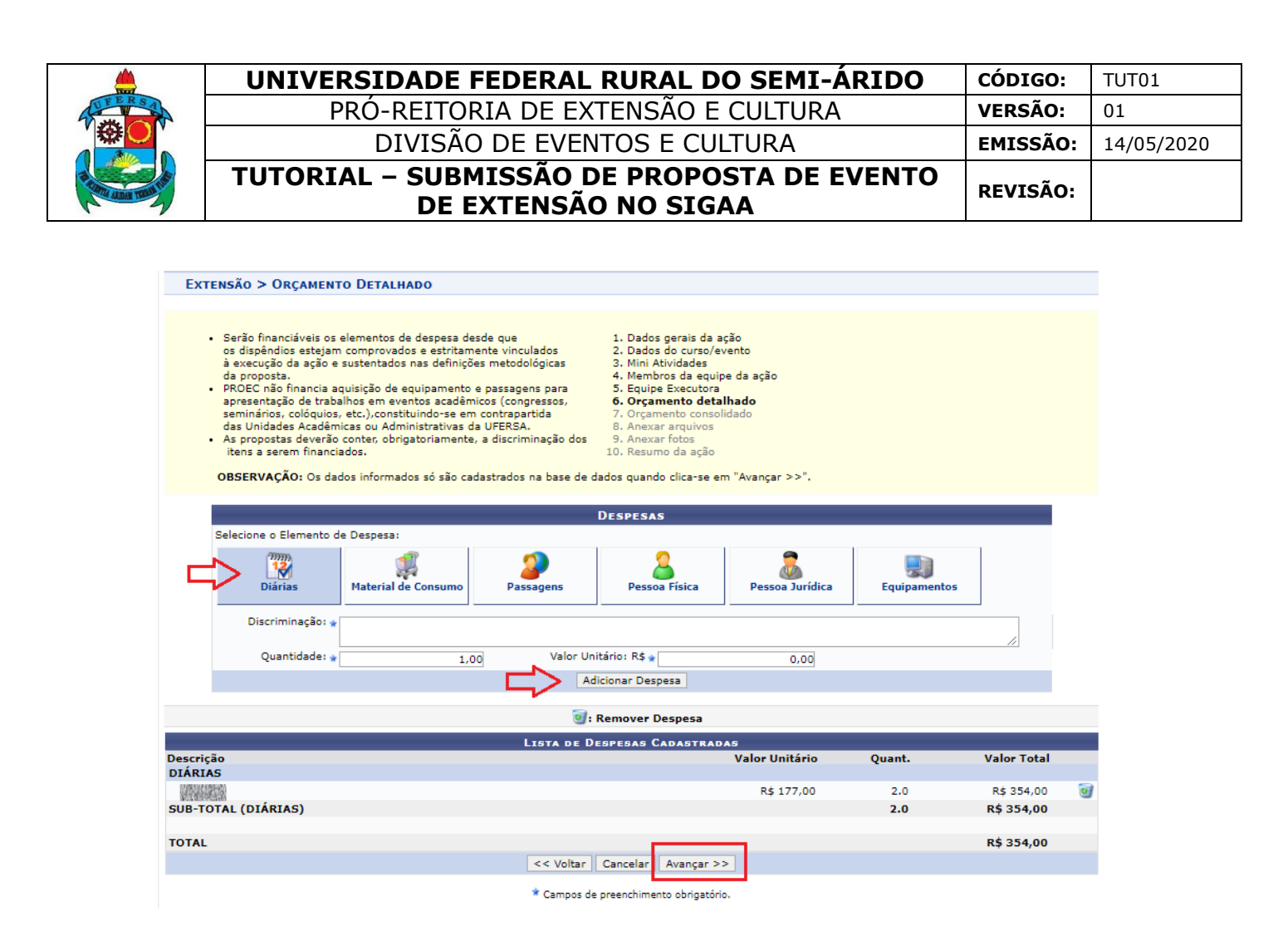

#### 2.7 Orçamento consolidado (passo 7)

Na página CONSOLIDAÇÃO DO ORÇAMENTO DETALHADO o usuário deve indicar qual a forma de financiamento de cada despesa: através de financiamento "Interno" (da PROEC ou outra Unidade da UFERSA); através de convênio junto a "Fundação Guimarães Duque (FGD)"; ou através de "Outros", quando houver financiamento externo ou o evento for auto-financiado.

O usuário deve clicar em AVANÇAR ao concluir essa etapa. O sistema irá direcioná-lo à página do passo 8.

|           | Consolidação do Orçamento Detalhado                                                                                                    |            |                    |               |     |                  |                 |  |
|-----------|----------------------------------------------------------------------------------------------------|------------|--------------------|---------------|-----|------------------|-----------------|--|
| Descrição | Interno (PROEC)                                                                                                    | Unidade    | F                  | undação (FGD) |     | Outros (Externo) | Total Orçamento |  |
| DIÁRIAS   | Não Solicitado                                                                                                    | R\$ 354,00 | R\$                | 0,00          | R\$ | 0,00             | R\$ 354,00      |  |
|           |                                                                                                    |            | << Voltar Cancelar | Avançar >>    |     |                  |                 |  |
| Extensão  |                                                                                                    |            |                    |               |     |                  |                 |  |
| SIC       | SIGAA   Superintendência de Tecnologia da Informação e Comunicação - (84) 3317-8210   Copyright © 2006-2020 - UFERSA - srv-jboss01-hom.ufersa.edu.br - v3.13.27 |            |                    |               |     |                  |                 |  |

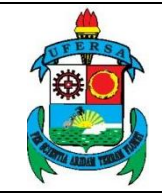

2.8 Anexar arquivos e anexar fotos (passos 8 e 9)

Para os passos 8 e 9 a sequência de ações será a mesma. O usuário deve fazer a DESCRIÇÃO do arquivo/foto. Deve evitar nomes genéricos como "documento01". No campo ARQUIVO/ARQUIVO DE FOTO escolher o arquivo/foto. Clicar em ANEXAR ARQUIVO/FOTO. Após adicionar todos os arquivos, o usuário deve clicar em AVANÇAR. O sistema irá direcioná-lo à página do passo 10.

| INFORME OS DADOS DO AROUIVO                                    |
|----------------------------------------------------------------|
| Título:                                                        |
| Descrição:                                                     |
| Arquivo: * Escolher arquivo Nenhum arquivo selecionado         |
| Anexar Arquivo                                                 |
|                                                                |
| S. Visualizar Arquivo S. Kellover Arquivo                      |
| Lista de Arquivos anexados com sucesso                         |
| Descrição do Arquivo                                           |
| << Voltar Cancelar Avançar >>                                  |
| Campos de presenchimento obricatório                           |
|                                                                |
|                                                                |
|                                                                |
| Turner                                                         |
| INFORME OS DADOS DO ARQUIVO DE FOTO                            |
| Ano - litulo:                                                  |
|                                                                |
| Arquivo de Foto: * Escolher arquivo Nenhum arquivo selecionado |
| Anexar Foto                                                    |
|                                                                |
| 🔾 : Visualizar Foto 🛛 😈 : Remover Foto                         |
| LISTA DE FOTOS DA AÇÃO DE EXTENSÃO                             |
| Foto Descrição da Foto                                         |
| << Voltar Cancelar Avançar >>                                  |

2.9 Resumo da ação (passo 10)

O usuário deve verificar cada ponto do resumo da proposta. Caso queira submeter em outro momento, deve clicar em GRAVAR (RASCUNHO). O usuário deve atentar que mesmo que a proposta esteja gravada, os prazos e trâmites contam apenas a partir da data de submissão.

\* Campos de preenchimento obrigatório.

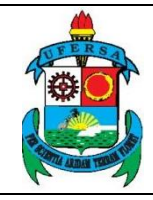

# UNIVERSIDADE FEDERAL RURAL DO SEMI-ÁRIDOcódigo:TUT01PRÓ-REITORIA DE EXTENSÃO E CULTURAVERSÃO:01DIVISÃO DE EVENTOS E CULTURAEMISSÃO:14/05/2020TUTORIAL - SUBMISSÃO DE PROPOSTA DE EVENTO<br/>DE EXTENSÃO NO SIGAAREVISÃO:

| Código: EVxxx-2020<br>Titulo:<br>2020<br>Periodo: 25/05/2020 a 25/05/2020<br>Tipo: EVENTO<br>Situação: CADASTRO EM ANDAMENTO<br>Situação: CADASTRO EM ANDAMENTO<br>Eccal de Realização:<br>Rio Município Bairro Espaço de Realização<br>MOSSORÓ<br>Abrangência: Local<br>Público Alvo Interno:<br>Público Alvo Interno:<br>Público Alvo CINPQ: Ciéncias Exatas e da Tara<br>Tipo de Avaliação da Ação:<br>Fonte de Financiamento:<br>Financiamento:<br>Financiamento:<br>Financiamento:<br>Pínanciamento:<br>Pínancia                                                                                                    |
|----------------------------------------------------------------------------------------------------|
| Intuite 2020<br>Període 25/05/2020 a 25/05/2020<br>Tipe 25/05/2020 a 25/05/2020<br>Situação CADASTRO EN ANDAMENTO<br>Situação CADASTRO EN ANDAMENTO<br>Estado Município Bairro Espaço de Realização<br>Ro Grande do Norte MOSSORÔ<br>Abrangência: Local<br>Público Alvo Interno:<br>Público Alvo Externo:<br>Unidade Proponente: CENTRO DE CIÊNCIAS EXATAS E NATURAIS<br>Executor Financianerio:<br>Unidade Proponente: CENTRO DE CIÊNCIAS EXATAS E NATURAIS<br>Executor Financianerio:<br>Unidade Proponente: DUCAÇÃO<br>Área do CNe:<br>Convênis FCD: NÃO<br>Possui Financiamento Externa:<br>Convênis FCD: NÃO<br>Possui Financiamento Externo:<br>NÃO<br>Faz parte de Programa de NÃO<br>Faz parte de Programa de NÃO<br>Público Estimado Interno:<br>Díbico Estimado Externo:<br>NÃO<br>Público Estimado Externo:<br>NÃO<br>Público Estimado Externo:<br>SINO<br>Público Estimado Externo:<br>SINO<br>Público Estimado Externo:<br>SINO<br>Público Estimado Externo:<br>SINO<br>Público Estimado Externo:<br>SINO<br>Público Estimado Externo:<br>SINO<br>SINO<br>Público Estimado Externo:<br>SINO<br>SINO<br>SI |
| Periodo: 25/05/2020 a 25/05/2020<br>Tipo: EVENTO<br>Situação: CADASTRO EM ANDAMENTO<br>Estado Município Bairro Espaço de Realização<br>Rio Grande do Norte MOSSORÔ<br>Abrangência: Local<br>Público Alvo Interno:<br>Público Alvo Externo:<br>Observação Cordenador:<br>Unidade Proponente: CENTRO DE CLÊNCIAS EXATAS E NATURAIS<br>Executor Financeiro:<br>Unidade Servolvidas:<br>Unidades Envolvidas:<br>Unidades Envolvidas:<br>Unidades Envolvidas:<br>Unidades Envolvidas:<br>DUCAÇÃO<br>Área do CNPq: Clências Exatas e da Terra<br>Tipo de Avaliação da Ação: Extensão<br>Fonte de Financiamento: EINANCIAMENTO INTERNO<br>Linha de Atuação:<br>Conveino FGD: NÃO<br>Possui Financiamento Externo nos<br>NÃO<br>Faz parte de Programa de<br>NÃO<br>Faz parte de Programa de<br>NÃO<br>Público Estimado Externo: 100<br>Tipo de Cataste: 100                                                                                                    |
| Tipo:       EVENTO         Situação:       CADASTRO EM ANDAMENTO         Estado       Município       Bairro       Espaço de Realização         No       Staturação       Calado Norte       MOSSORÓ         Público Alvo Interno:       Município       Bairro       Espaço de Realização         Observação Coordenador:       Município       Bairro       Espaço de Realização         Unidade Froponente:       CENTRO DE CIÊNCIAS EXATAS E NATURAIS       Espaço de Realização       Espaço de Realização         Unidade Co-Executora Externa:       Município       Espaço de Realização       Espaço de Realização         Unidade Envolvidas:       Centro DE CIÊNCIAS EXATAS E NATURAIS       Espaço de Realização       Espaço de Realização         Unidade Senvolvidas:       Centro DE CIÊNCIAS EXATAS E NATURAIS       Espaço de Realização       Espaço de Realização         Unidade Senvolvidas:       Centro DE CIÊNCIAS EXATAS E NATURAIS       Espaço de Realização       Espaço de Realização         Únidade Senvolvidas:       Centro DE CIÊNCIAS EXATAS E NATURAIS       Espaço de Realização       Espaço de Realização         Ostura de Avalição da Ação       Externa:       Centro Externo       Ro       Espaço de Realização       Espaço de Realização         Fonte de Financiamento:       ENANCIAMENTO INTERNO       Interno       <                                                                                                    |
| Estado       Município       Bairro       Espaço de Realização         No Grande do Norte       MOSSORÓ         Abrangência:       Local         Público Alvo Interno:       Município         Público Alvo Externo:       Município         Unidade Proponente:       CENTRO DE CIÊNCIAS EXATAS E NATURAIS         Executor Financeiro:       Município         Unidade Envolvidas:       Executor Externo:         Unidade Envolvidas:       Área Principal:         Étodo da Ação:       Extensão         Fonte de Financiamento:       FINANCIAMENTO INTERNO         Linha de Atuação:       NÃO         Possui Financiamento:       NÃO         Possui Financiamento:       NÃO         Possui Financiamento:       NÃO         Faz parte de Programa de NÃO       Extensão:         Faz parte de Programa de NÃO       Año         Extensão:       NÃO         Público Estimado Interno:       50         Público Estimado Interno:       50         Público Estimado Interno:       50         Público Estimado Externo:       100         Tipo de Cadastro:       SUBMISSÃO DE PROPOSTA         Tipo de Casterno:       50         Público Estimado Externo:       100                                                                                                    |
| Local de Realização:       Rio Grande do Norte       MOSSORÓ         Abrangência:       Local         Público Alvo Externo:       Imagencia:         Observação Coordenador:       Imagencia:         Unidade Proponente:       CENTRO DE CIÊNCIAS EXATAS E NATURAIS         Executor Financeiro:       Imagencia:         Unidades Envolvidas:       Area Principal:         Mosson       Área do CNPq:         Ciências Exatas e da Terra       Tipo de Avaliação da Ação:         Executor El FINANCIAMENTO INTERNO       Linha de Atuação:         Convênio FGD:       NÃO         Possui Financiamento Externo no:       NÃO         Possui Financiamento Externo no:       NÃO         Faz parte de Programa de Extensão:       NÃO         Faz parte de Programa Estratégico:       NÃO         Público Estimado Interno:       50         Público Estimado Externo:       50         Público Estimado Externo:       50         Público Estimado Externo:       50         Público Estimado Externo:       50         Público Estimado Externo:       50         Público Estimado Externo:       50         Público Estimado Externo:       50         Público Estimado Externo:       50         Públ                                                                                                    |
| Abrangência: Local         Público Alvo Interno:         Público Alvo Externo:         Observação Coordenador:         Unidade Proponente: CENTRO DE CIÊNCIAS EXATAS E NATURAIS         Executor Financeiro:         Unidade Co-Executora Externa:         Unidade Co-Executora Externa:         Unidades Envolvidas:         Área Principal: EDUCAÇÃO         Área do CNPq: Clências Exatas e da Terra         Tipo de Avaliação da Ação:         Extensão:         Convênio FGD: NÃO         Possul Financiamento: FINANCIAMENTO INTERNO         Linha de Atuação:         Convênio FGD: NÃO         Possul Financiamento: Externo no         Nº Bolsas Solicitadas:         Nº         Poiscentes Envolvidos:         Faz parte de Programa de NÃO         Faz parte de Programa Estratégico         NÃO         Público Estimado Interno: 50         Público Estimado Externo: 100         Tipo de Cadastre: SUBMISSÃO DE PROPOSTA         Tipo de Esternão:                                                                                                    |
| Publico Alvo Interno:<br>Público Alvo Externo:<br>Observação Coordenador:<br>Unidade Proponente: CENTRO DE CIÊNCIAS EXATAS E NATURAIS<br>Executor Financeiro:<br>Unidade Co-Executora Externa:<br>Unidades Envolvidas:<br>Área Principal: EDUCAÇÃO<br>Área do CNPq: Clências Exatas e da Terra<br>Tipo de Avaliação da Ação: Extensão<br>Fonte de Financiamento: FINANCIAMENTO INTERNO<br>Linha de Atuação:<br>Convênio FGD: NÃO<br>Possul Financiamento Extern ono NÃO<br>Nº Discentes Envolvidos: 0<br>Nº Discentes Envolvidos: 0<br>Faz parte de Programa de<br>Extensão:<br>Público Estimado Interno: 50<br>Público Estimado Externo: 100<br>Tipo de Cadastro: SUBMISSÃO DE PROPOSTA<br>Tipo de Cadastro: SUBMISSÃO DE PROPOSTA                                                                                                    |
| Observação Coordenador:<br>Unidade Proponente: CENTRO DE CIÊNCIAS EXATAS E NATURAIS<br>Executor Financeiro:<br>Unidade Co-Executora Externa:<br>Unidade Envolvidas:<br>Área Principal: EDUCAÇÃO<br>Área do CNPq: Clências Exatas e da Terra<br>Tipo de Avaliação da Ação: Extensão<br>Fonte de Financiamento: FINANCIAMENTO INTERNO<br>Linha de Atuação:<br>Convênio FGD: NÃO<br>Possul Financiamento Extern ono NÃO<br>Nº Discentes Extrolidos: 0<br>Nº Discentes Envolvidos: 0<br>Faz parte de Programa de<br>Extensão:<br>Público Estimado Interno: 50<br>Público Estimado Externo: 100<br>Tipo de Cadastro: SUBMISSÃO DE PROPOSTA<br>Tipo de Cadastro: SUBMISSÃO DE PROPOSTA                                                                                                    |
| Unidade Proponente: CENTRO DE CIENCIAS EXATAS E NATURAIS<br>Executor Financeiro:<br>Unidade Co-Executora Externa:<br>Unidade Envolvidas:<br>Área Principal: EDUCAÇÃO<br>Área do CNPq: Clências Exatas e da Terra<br>Tipo de Avaliação da Ação: Extensão<br>Fonte de Financiamento: FINANCIAMENTO INTERNO<br>Linha de Atuação:<br>Convênio FGD: NÃO<br>Possul Financiamento Externo nos<br>NÃO<br>Nº Discentes Externo so<br>NÃO<br>Faz parte de Programa de<br>Extensão:<br>Faz parte de Programa Estratégico<br>NÃO<br>Faz parte de Programa Estratégico<br>NÃO<br>Faz parte de Programa Estratégico<br>NÃO<br>Faz parte de Programa Estratégico<br>NÃO<br>Tipo de Cadastro: 50<br>Público Estimado Interno: 50<br>Público Estimado Externo: 100<br>Tipo de Cadastro: SUBMISSÃO DE PROPOSTA<br>Tipo de Cadastro: SUBMISSÃO DE PROPOSTA                                                                                                    |
| Unidade Co-Executora Externa:<br>Unidades Envolvidas:<br>Área Principal: EDUCAÇÃO<br>Área do CNPq: Clências Exatas e da Terra<br>Tipo de Avaliação da Ação: Extensão<br>Fonte de Financiamento: FINANCIAMENTO INTERNO<br>Linha de Atuação:<br>Convênio FGD: NÃO<br>Possui Financiamento Externo nos NÃO<br>Termos do Edital?<br>Nº Bolsas Solicitadas: 0<br>Nº Discentes Envolvidos: 0<br>Faz parte de Programa de<br>Extensão:<br>Faz parte de Programa Estratégico<br>de Extensão:<br>Faz parte de Programa Estratégico<br>MÃO<br>Faz parte de Programa Estratégico<br>Discentes Envolvidos: 0<br>Tipo de Cadastro: 50<br>Público Estimado Interno: 50<br>Público Estimado Externo: 100<br>Tipo de Cadastro: SUBMISSÃO DE PROPOSTA<br>Tipo de Cadastro: COMERÊNICIA                                                                                                    |
| Área Principal: EDUCAÇÃO         Área do CNPq: Clências Exatas e da Terra         Tipo de Avaliação da Ação: Extensão         Fonte de Financiamento: FINANCIAMENTO INTERNO         Linha de Atuação:         Convênio FGD: NÃO         Possui Financiamento Externo nos NÃO         Termos do Edital?         Nº Bolsas Solicitadas: 0         Nº Discentes Envolvidos: 0         Faz parte de Programa de IxãO         Faz parte de Programa Estratégico de Extensão:         Público Estimado Interno: 50         Público Estimado Externo: 100         Tipo de Cadastro: SUBMISSÃO DE PROPOSTA         Tipo de Cadastro: COMERÊNCIA                                                                                                    |
| Área do CNPq: Ciências Exatas e da Terra     Tipo de Avaliação da Ação: Extensão     Fonte de Financiamento: FINANCIAMENTO INTERNO     Linha de Atuação:         Convênio FGD: NÃO     Possui Financiamento Externo nos NÃO     Termos do Edital? NÃO     Nº Bolsas Solicitadas: 0     Nº Discentes Envolvidos: 0     Faz parte de Programa de NÃO     faz parte de Programa Estratégico     MÃO     de Extensão:     Faz parte de Programa Estratégico     MÃO     de Extensão:     Público Estimado Interno: 50     Público Estimado Externo: 100     Tipo de Cadastro: SUBMISSÃO DE PROPOSTA     Tipo de Cadastro: COMERÊÑUCIÁ                                                                                                    |
| Fipo de Avaliação da Ação: Extensão<br>Fonte de Financiamento: FINANCIAMENTO INTERNO<br>Linha de Atuação:<br>Convênio FGD: NÃO<br>Possui Financiamento Externo nos NÃO<br>Termos do Edital? NÃO<br>Nº Dolsas Solicitadas: 0<br>Nº Discentes Envolvidos: 0<br>Faz parte de Programa de NÃO<br>Faz parte de Programa Estratégico<br>de Extensão:<br>Público Estimado Interno: 50<br>Público Estimado Externo: 100<br>Tipo de Cadastro: SUBMISSÃO DE PROPOSTA<br>Tipo de Cadastro: COMERÊNCIA                                                                                                    |
| Linha de Atuação:<br>Convênio FGD: NÃO<br>Possui Financiamento Externo nos<br>Termos do Edital? NÃO<br>Nº Bolsas Solicitadas: 0<br>Nº Discentes Envolvidos: 0<br>Faz parte de Programa de<br>Extensão:<br>Faz parte de Programa Estratégico<br>de Extensão:<br>Público Estimado Interno: 50<br>Público Estimado Externo: 100<br>Tipo de Cadastro: SUBMISSÃO DE PROPOSTA<br>Tipo de Cadastro: CONFERÊNCIA                                                                                                    |
| Possui Financiamento Externo nos NÃO<br>Possui Financiamento Externo nos NÃO<br>Nº Bolsas Solicitadas: 0<br>Nº Discentes Envolvidos: 0<br>Faz parte de Programa de NÃO<br>Faz parte de Programa Estratégico<br>de Extensão:<br>Faz parte de Programa Estratégico<br>nÃO<br>de Extensão:<br>Público Estimado Interno: 50<br>Público Estimado Externo: 100<br>Tipo de Cadastro: SUBMISSÃO DE PROPOSTA<br>Tipo de Cadastro: COMERÊÑNITA                                                                                                    |
| Termos do Edital? "NO"<br>Nº Bolsas Solicitadas: 0<br>Nº Discentes Envolvidos: 0<br>Faz parte de Programa de NÃO<br>Faz parte de Programa Estratégico<br>de Extensão:<br>Faz parte de Programa Estratégico<br>de Extensão:<br>Público Estimado Interno: 50<br>Público Estimado Externo: 100<br>Tipo de Cadastro: SUBMISSÃO DE PROPOSTA<br>Tipo de Cadastro: COMERÊNCIA                                                                                                    |
| Nº Discentes Envolvidos: 0<br>Faz parte de Programa de NÃO<br>Faz parte de Programa Estratégico<br>de Extensão:<br>Público Estimado Interno: 50<br>Público Estimado Externo: 100<br>Tipo de Cadastro: SUBMISSÃO DE PROPOSTA<br>Tipo de Cadastro: COMERÊNCIA                                                                                                    |
| Faz parte de Programa de NÃO<br>Extensão:<br>Faz parte de Programa Estratégico<br>de Extensão:<br>Público Estimado Interno: 50<br>Público Estimado Externo: 100<br>Tipo de Cadastro: SUBMISSÃO DE PROPOSTA<br>Tipo de Cadastro: COMERÊNCIA                                                                                                    |
| Faz parte de Programa Estratégico <sub>NÃO</sub><br>de Extensão:<br>Público Estimado Interno: 50<br>Público Estimado Externo: 100<br>Tipo de Cadastro: SUBMISÃO DE PROPOSTA<br>Tipo de Cadastro: COMFERÊNCIA                                                                                                    |
| De Extensión<br>Público Estimado Interno: 50<br>Público Estimado Externo: 100<br>Tipo de Cadastro: SUBMISÃO DE PROPOSTA<br>Tipo de Cadastro: CONFERÊNCIA                                                                                                    |
| Público Estimado Externo: 100<br>Tipo de Cadastro: SUBMISÃO DE PROPOSTA<br>Tipo de Evento: CONFERÊNCIA                                                                                                    |
| Tipo de Cadastro: SUBMISSÃO DE PROPOSTA<br>Tipo de Evento: COMERÇÃNICA                                                                                                    |
|                                                                                                    |
| Carga Horária: 4 horas                                                                                                    |
| Previsão de Nº de Vagas: 30                                                                                                    |
| Detalhes da Ação<br>Resumo:                                                                                                    |
|                                                                                                    |
| Programação:                                                                                                    |
| Objetivos Gerais:                                                                                                    |
| Resultados Esperados:                                                                                                    |
| Membros de Equipe                                                                                                    |
| Nome Categoria Função Departamento                                                                                                    |
| SERVIDOR Coordenador CENTRO DE CIÊNCIAS EXATAS E NATURAIS                                                                                                    |
| DOCENTE Vice-Coordenador PRÓ-REITORIA DE EXTENSÃO E CULTURA                                                                                                    |
| Objetivos Cadastrados                                                                                                    |
| PLANEJAMENTO                                                                                                    |
| Atividades Relacionadas:         Periodo Realização:         Carga Horária:           1. OBCAMENTO         18/05/0200 a 25/05/0200         8                                                                                                    |
| LOGISTICA                                                                                                    |
| Atividades Relacionadas: Período Realização: Carga Horária:                                                                                                    |
| 1. DIVERSAS 25/05/2020 a 25/05/2020 8                                                                                                    |
| Ações das quais o EVENTO faz parte<br>Código - Título Tipo                                                                                                    |
| Esta ação não faz parte de outros projetos ou programas de extensão                                                                                                    |
| Orçamento Detalhado<br>Descrição Valor Unitário Quant. Valor Tol                                                                                                    |
| DIÁRIAS                                                                                                    |
| R\$ 177,00 2.0 R\$ 354,0<br>SUB-TOTAL (DIÁRIAS) 2.0 R\$ 354.0                                                                                                    |
|                                                                                                    |
| Consolidação do Orcamento Solicitado                                                                                                    |
| Descrição         PKUEC (Interno)         Unidade         FGD         Outros (Externo)         Total Rubrica           DIÁRIAS         R\$ 0,00         R\$ 354,00         R\$ 0,00         R\$ 354,0         R\$ 354,0                                                                                                    |
| Submeter à aprovação Gravar (Rascunho) << Voltar Cancelar                                                                                                    |
|                                                                                                    |
| Extensao<br>SIGAA   Superintendência de Tecnologia da Informação e Comunicação - (84) 3317-8210   Copyright © 2006-2020 - UFERSA - srv-jboss01-hom.ufersa.edu.br - v3.13.27                                                                                                    |

Caso o usuário tenha escolhido a opção GRAVAR (RASCUNHO), no momento que desejar editar informações do evento, deverá voltar à função SUBMETER

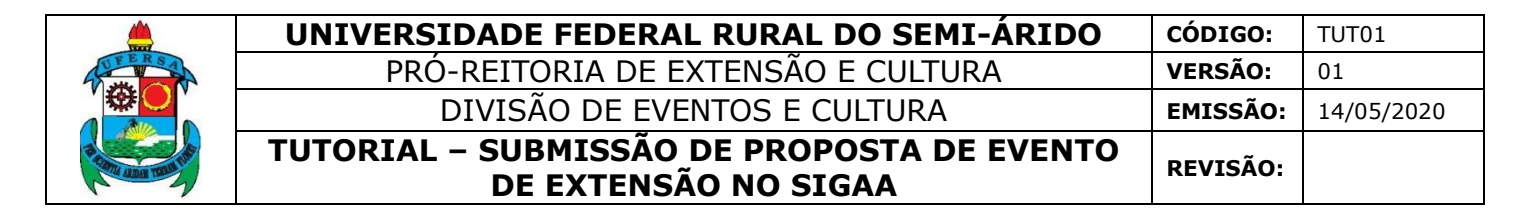

PROPOSTA/SUBMETER PROPSOTA DE EXTENSÃO (conforme explicado no início do presente tutorial, nos itens 1.1 ou 1.2, de acordo com o perfil do usuário.

O usuário será direcionado para LISTA DAS AÇÕES DE EXTENSÃO PENDENTES DE ENVIO, na qual deverá selecionar a ação com cadastro em andamento que deseja editar e clicar na seta verde que indica CONTINUAR CADASTRO.

|                                                                                                    | 📀: Continuar Ca    | dastro 🛛 🞯 : Remover Proposta |     |  |  |  |
|----------------------------------------------------------------------------------------------------|--------------------|-------------------------------|-----|--|--|--|
|                                                                                                    | LISTA DAS AÇÕES DE | Extensão Pendentes de Envio   |     |  |  |  |
| Título                                                                                                    | Tipo Ação          | Situação                      |     |  |  |  |
| 2020 -                                                                                                    | EVENTO (PROPOSTA)  | CADASTRO EM ANDAMENTO         | ۵ 🧿 |  |  |  |
|                                                                                                    |                    |                               |     |  |  |  |
| Registrar Ação A                                                                                                    | nterior            | Submeter Nova Proposta        |     |  |  |  |
|                                                                                                    |                    | Extensão                      |     |  |  |  |
| SIGAA   Superintendência de Tecnologia da Informação e Comunicação - (84) 3317-8210   Copyright © 2006-2020 - UFERSA - srv-jboss01-hom.ufersa.edu.br - v3.13.27 |                    |                               |     |  |  |  |

No momento em que o usuário tiver certeza de que a proposta está totalmente adequada, deve clicar em SUBMETER À APROVAÇÃO.

|                                                       | RESUN                               | IO DA AÇÃO |        |                      |
|-------------------------------------------------------|-------------------------------------|------------|--------|----------------------|
| Código:<br>Título:<br>Ano:                            | EVxxx-2020<br>2020                  |            |        |                      |
| Período:                                              | 25/05/2020 a 25/05/2020             |            |        |                      |
| Tipo:<br>Situação:                                    | EVENTO                              |            |        |                      |
| Situiçio.                                             | Estado                              | Município  | Bairro | Espaco de Realização |
| Local de Realização:                                  | Rio Grande do Norte                 | MOSSORÓ    |        |                      |
| Abrangência:                                          | Local                               |            |        |                      |
| Público Alvo Interno:                                 | (AVV)224-21-A2-2227                 |            |        |                      |
| Público Alvo Externo:                                 |                                     |            |        |                      |
| Observação Coordenador:                               | CENTRO DE CIÊNCIAS EVATAS E NATURAI | c          |        |                      |
| Executor Financeiro:                                  | CENTRO DE CIENCIAS EXATAS E NATORAL | 0          |        |                      |
| Unidade Co-Executora Externa:                         |                                     |            |        |                      |
| Unidades Envolvidas:                                  | EDUCAÇÃO                            |            |        |                      |
| Área do CNPo:                                         | Ciências Exatas e da Terra          |            |        |                      |
| Tipo de Avaliação da Ação:                            | Extensão                            |            |        |                      |
| Fonte de Financiamento:                               | FINANCIAMENTO INTERNO               |            |        |                      |
| Linha de Atuação:                                     |                                     |            |        |                      |
| Convênio FGD:                                         | NÃO                                 |            |        |                      |
| Possui Financiamento Externo nos<br>Termos do Edital? | NÃO                                 |            |        |                      |
| Nº Bolsas Solicitadas:                                | 0                                   |            |        |                      |
| N <sup>o</sup> Discentes Envolvidos:                  | 0                                   |            |        |                      |
| Faz parte de Programa de                              | NÃO                                 |            |        |                      |
| Faz parte de Programa Estratégico<br>de Extensão:     | NÃO                                 |            |        |                      |
| Público Estimado Interno:                             | 50                                  |            |        |                      |
| Público Estimado Externo:                             | 100                                 |            |        |                      |
| Tipo de Cadastro:                                     | SUBMISSÃO DE PROPOSTA               |            |        |                      |
| Tipo do Evento:                                       | CONFERENCIA                         |            |        |                      |
| Carga Horária:                                        | 4 noras                             |            |        |                      |
| Previsao de Nº de Vagas:                              | 30                                  |            |        |                      |

|              | UNIVERSIDADE FEDERAL RURAL DO SEMI-ÁRIDO                           | CÓDIGO:         | TUT01      |
|--------------|--------------------------------------------------------------------|-----------------|------------|
| FERSA        | PRÓ-REITORIA DE EXTENSÃO E CULTURA                                 | VERSÃO:         | 01         |
|              | DIVISÃO DE EVENTOS E CULTURA                                       | EMISSÃO:        | 14/05/2020 |
| PLANA TON IN | TUTORIAL – SUBMISSÃO DE PROPOSTA DE EVENTO<br>DE EXTENSÃO NO SIGAA | <b>REVISÃO:</b> |            |

|                                            |                 | Det                          | alhes da Ação                                               |                   |                                      |                |             |  |  |  |
|--------------------------------------------|-----------------|------------------------------|-------------------------------------------------------------|-------------------|--------------------------------------|----------------|-------------|--|--|--|
| Resumo:<br>TESTE                           |                 |                              |                                                             |                   |                                      |                |             |  |  |  |
| Programação:<br>TESTE                      |                 |                              |                                                             |                   |                                      |                |             |  |  |  |
| Objetivos Gerai<br>TESTE                   | is:             |                              |                                                             |                   |                                      |                |             |  |  |  |
| Resultados Esp<br>TESTE                    | erados:         |                              |                                                             |                   |                                      |                |             |  |  |  |
|                                            |                 | Mem                          | bros da Equip                                               | e                 |                                      |                |             |  |  |  |
| Nome                                       |                 | Categori                     | Categoria Função                                            |                   | Departamento                         |                |             |  |  |  |
| FERNANDA FREIRE LIMA                       |                 | SERVIDO                      | R Coordenad                                                 | lor               | CENTRO DE CIÊNCIAS EXATAS E NATURAIS |                | AIS         |  |  |  |
| NAGLIA GRAZIELI JACOME DA SILVEIRA BEZERRA |                 | A SERVIDO                    | R Membro                                                    |                   | PRÓ-REITORIA DE EXTENSÃO E CULTURA   |                | A           |  |  |  |
| JOEL MEDEIROS BEZERRA                      |                 | DOCENTE                      | Vice-Coord                                                  | lenador           | PRÓ-REITORIA DE EXTENSÃO E CULTURA   |                | Ą           |  |  |  |
|                                            |                 | Objeti                       | vos Cadastrad                                               | 05                |                                      |                |             |  |  |  |
|                                            |                 | PL                           | ANEJAMENTO                                                  |                   |                                      |                |             |  |  |  |
| Atividades Rela                            | acionadas:      | Período Real                 | Período Realização:                                         |                   |                                      | Carga Horária: |             |  |  |  |
| 1. ORCAMENTO                               |                 | 18/05/2020                   | 18/05/2020 a 25/05/2020                                     |                   |                                      |                |             |  |  |  |
|                                            |                 |                              | LOGISTICA                                                   |                   |                                      |                |             |  |  |  |
| Atividades Polacionadas: Desíado Polación  |                 |                              |                                                             |                   |                                      | Carga k        | lorária:    |  |  |  |
|                                            |                 | 25/05/2020                   |                                                             |                   |                                      | s s            |             |  |  |  |
| 1. 01/20040                                |                 | 25/05/2020                   |                                                             | (                 |                                      |                | ,           |  |  |  |
| Código - Título                            |                 | Ações das qu                 | Iais o EVENTO                                               | taz parte         |                                      |                | Tino        |  |  |  |
| courgo - rituio                            |                 | Esta ação não faz parte de o | o não faz parte de outros projetos ou programas de extensão |                   |                                      |                | про         |  |  |  |
| Orcamento Detalbado                        |                 |                              |                                                             |                   |                                      |                |             |  |  |  |
| Descrição                                  |                 |                              |                                                             |                   | Valor Unitário                       | Quant.         | Valor Total |  |  |  |
| DIÁRIAS                                    |                 |                              |                                                             |                   |                                      | -              |             |  |  |  |
| teste                                      |                 |                              |                                                             |                   | R\$ 177,00                           | 2.0            | R\$ 354,00  |  |  |  |
| SUB-TOTAL (DIÁRIAS)                        |                 |                              |                                                             |                   |                                      | 2.0            | R\$ 354,00  |  |  |  |
|                                            |                 |                              |                                                             |                   |                                      |                |             |  |  |  |
| Consolidação do Orcamento Solicitado       |                 |                              |                                                             |                   |                                      |                |             |  |  |  |
| DIÁRIAS                                    | PROEC (Interno) | Pé 254 00                    | PGD<br>Ré 0.00                                              | Dutros<br>Ré 0.00 | (Externo)                            | Total Rubi     | Pé 254.00   |  |  |  |
| DIARIAS                                    | N# 0,00         | NS 304,00                    | K\$ 0,00                                                    | K\$ 0,00          |                                      |                | K\$ 354,00  |  |  |  |
|                                            |                 | Submeter à aprovação Gr      | avar (Rascunho)                                             | << Voltar         | Cancelar                             |                |             |  |  |  |

Neste momento a proposta do evento encontra-se submetida.

A proposta será enviada automaticamente pelo Sistema para aprovação da Chefia Imediata e posteriormente para análise da PROEC, que colocará o evento "em execução".